EMBEDDED PAYMENTS AND RECONCILIATION TOOL ERP PAY (EP) USER GUIDE FOR MERCHANTS

Quick Books Online Integration Version 1.0

## Contents

| 1 | Gettin | g Started                               | 2  |
|---|--------|-----------------------------------------|----|
|   | 1.1 C  | onnect Via Optimus to QuickBooks Online | 2  |
| 2 | Dashb  | oard                                    | 4  |
| 3 | Invoic | es                                      | 4  |
|   | 3.1 0  | pen Invoices                            | 4  |
|   | 3.1.1  | Email Invoice to Customer               | 5  |
|   | 3.1.2  | Receive Payment                         | 9  |
|   | 3.1.3  | Make Split Payments                     | 19 |
|   | 3.1.4  | Partial Payments                        |    |
| 4 | Payme  | ents                                    | 25 |
|   | 4.1 V  | iew Transactions                        | 25 |
|   | 4.2 V  | oid A Transaction                       |    |
|   | 4.3 R  | efund A Transaction                     |    |
| 5 | Recurr | ring                                    |    |
|   | 5.1 R  | ecurring Payments                       |    |
| 6 | Custor | ner Vault                               |    |
|   | 6.1.1  | Customers Credit Card                   |    |
|   | 6.1.2  | Customers Bank (ACH)                    |    |
| 7 | Settin | gs                                      | 45 |
|   | 7.1.1  | Payment Gateway                         | 45 |
|   | 7.1.2  | Convenience Fee                         |    |
|   | 7.1.3  | Branding                                |    |

# 1 Getting Started

### 1.1 Connect Via Optimus to QuickBooks Online

The following steps outlines how to connect Via Optimus with QuickBooks Online.

- 1. Log into your QuickBooks Online account.
- 2. Click on the extension as shown in the figure below.

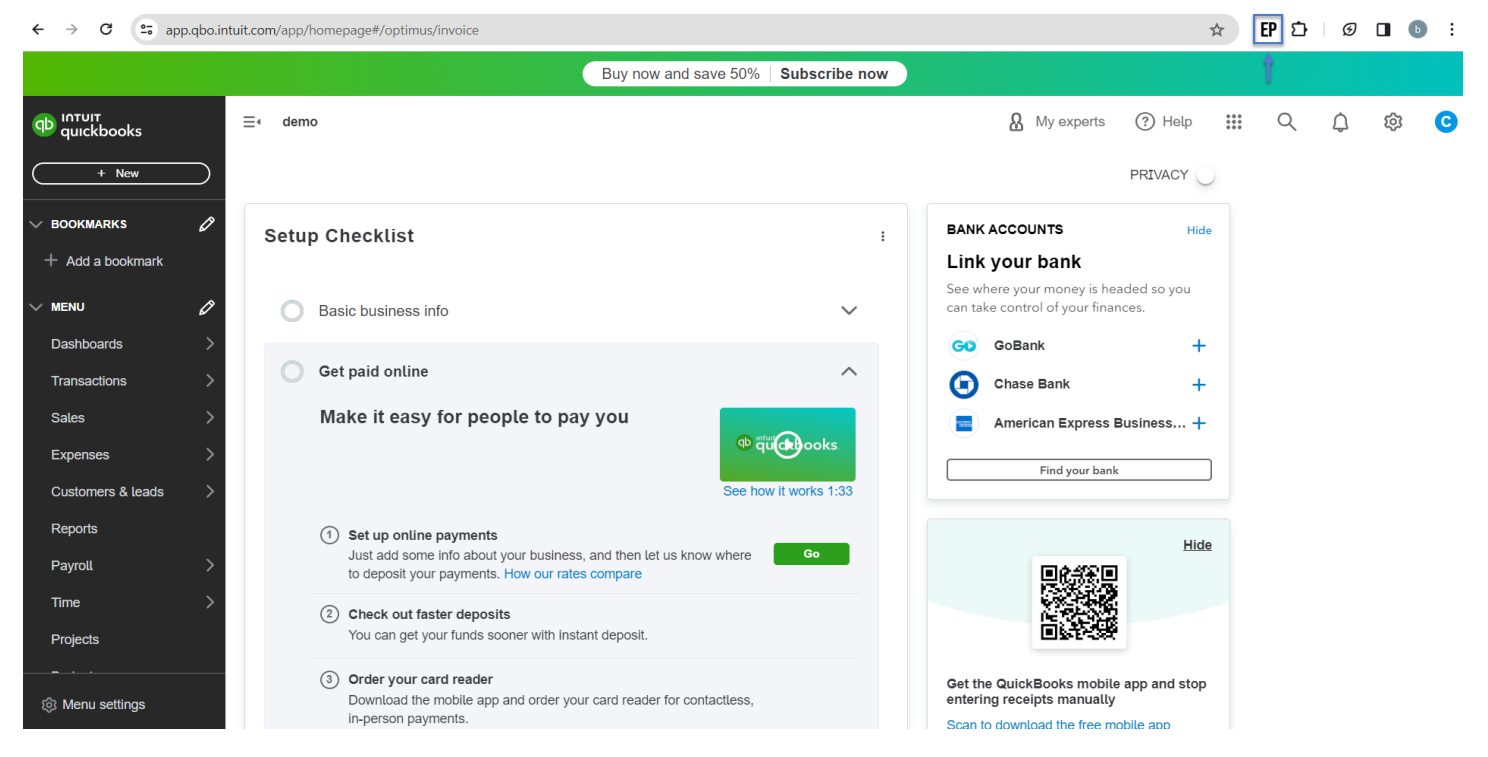

3. Enter your username and password and click on **SIGN IN** button as shown in the figure below.

|                        | Buy now and save 50%                                                             | 6 Subscribe now                                   |                                                             |       |
|------------------------|----------------------------------------------------------------------------------|---------------------------------------------------|-------------------------------------------------------------|-------|
| φυίοτουτ<br>quickbooks | ⊟∢ demo                                                                          |                                                   | FP                                                          | ¢ 🕸 😋 |
| + New                  | +<br>Loso demo                                                                   |                                                   |                                                             |       |
| ✓ BOOKMARKS            | Get things done Business overview Cash flow Planner                              |                                                   | Sign In<br>Start managing your payments faster &<br>better. |       |
| v menu 🖉               |                                                                                  |                                                   |                                                             |       |
| Dashboards >           | Setup Checklist                                                                  | BANK ACCOUNTS                                     | erppaymerchant@yopmail.com                                  |       |
| Transactions >         |                                                                                  | Link your bank                                    | 2                                                           |       |
| Sales >                | Basic business info                                                              | See where your money     can take control of your | · · · · · · · · · · · · · · · · · · ·                       |       |
| Expenses >             |                                                                                  | GO GoBank                                         |                                                             |       |
| Customers & leads >    | Get paid online                                                                  | Chase Bank                                        | Remember Me Forgot Password                                 | 12    |
| Reports                | Make it easy for people to pay you                                               | American Expr                                     | SIGN IN                                                     |       |
| Payroll >              | @ quite ooks                                                                     |                                                   | Driver Drive LTerror of Control                             |       |
| Time >                 | See how it works 1                                                               | :33                                               | ViaOptimus. 2023                                            |       |
| Projects               | (1) Set up online payments                                                       |                                                   |                                                             |       |
| Budgets                | Just add some info about your business, and then let us know where Go            | E A M                                             | Hide                                                        |       |
| Taxes >                | to deposit your payments. How our rates compare                                  |                                                   |                                                             |       |
|                        | Check out faster deposits<br>You can get your funds sooner with instant deposit. |                                                   |                                                             |       |
| Menu settings          | (3) Order vour card reader                                                       | Get the OuickBooke m                              | ohile ann and ston                                          |       |

> C

4

ann ann intuit com/an

4. Once you are logged-in successfully, the **CONNECT** button appears as shown in the figure below.

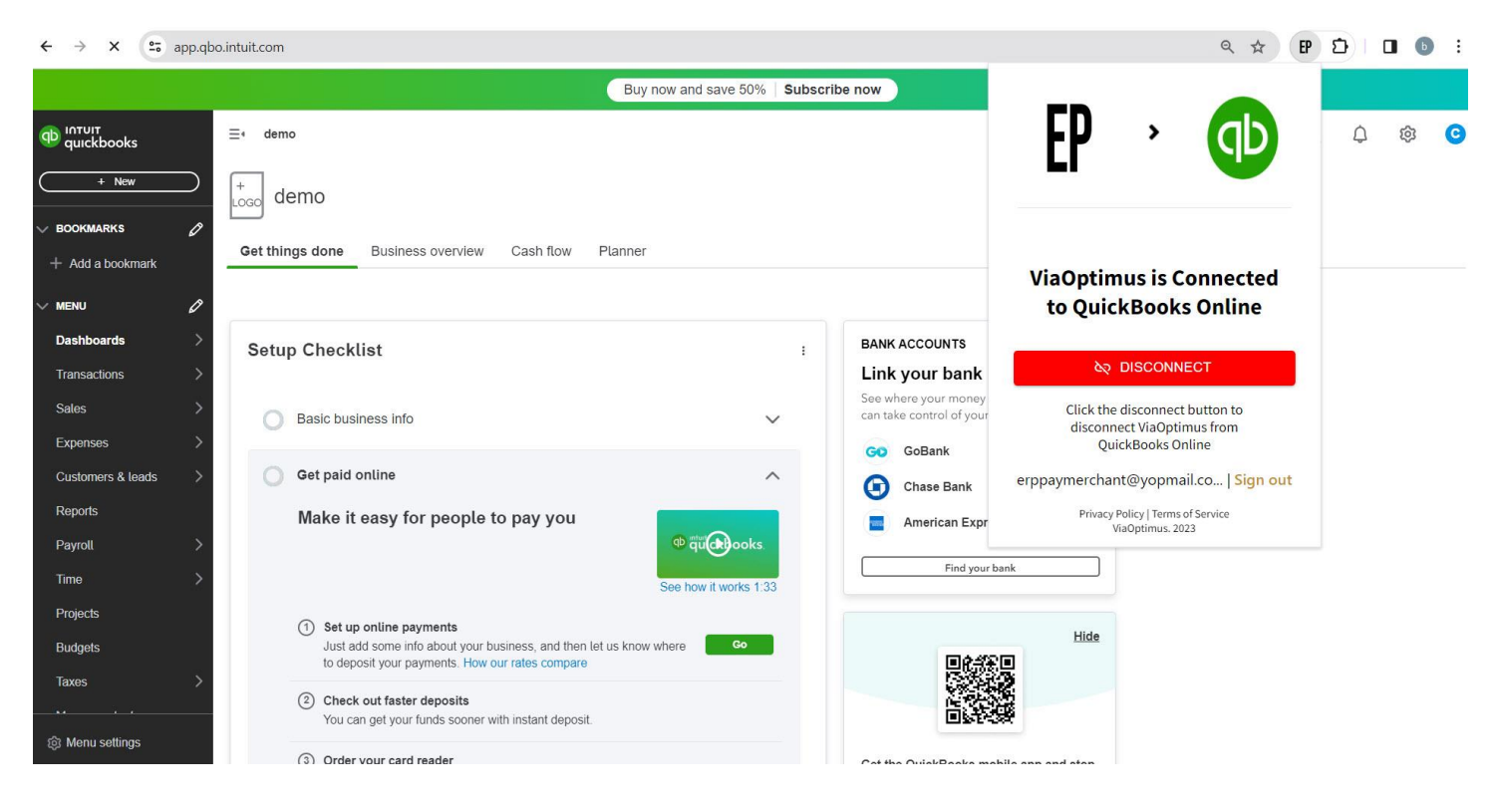

- 5. Click on **CONNECT** button. This will connect the to your QuickBooks Online.
- 6. Once the connection is successful, and starts displaying at the right bottom as shown in the figure below.

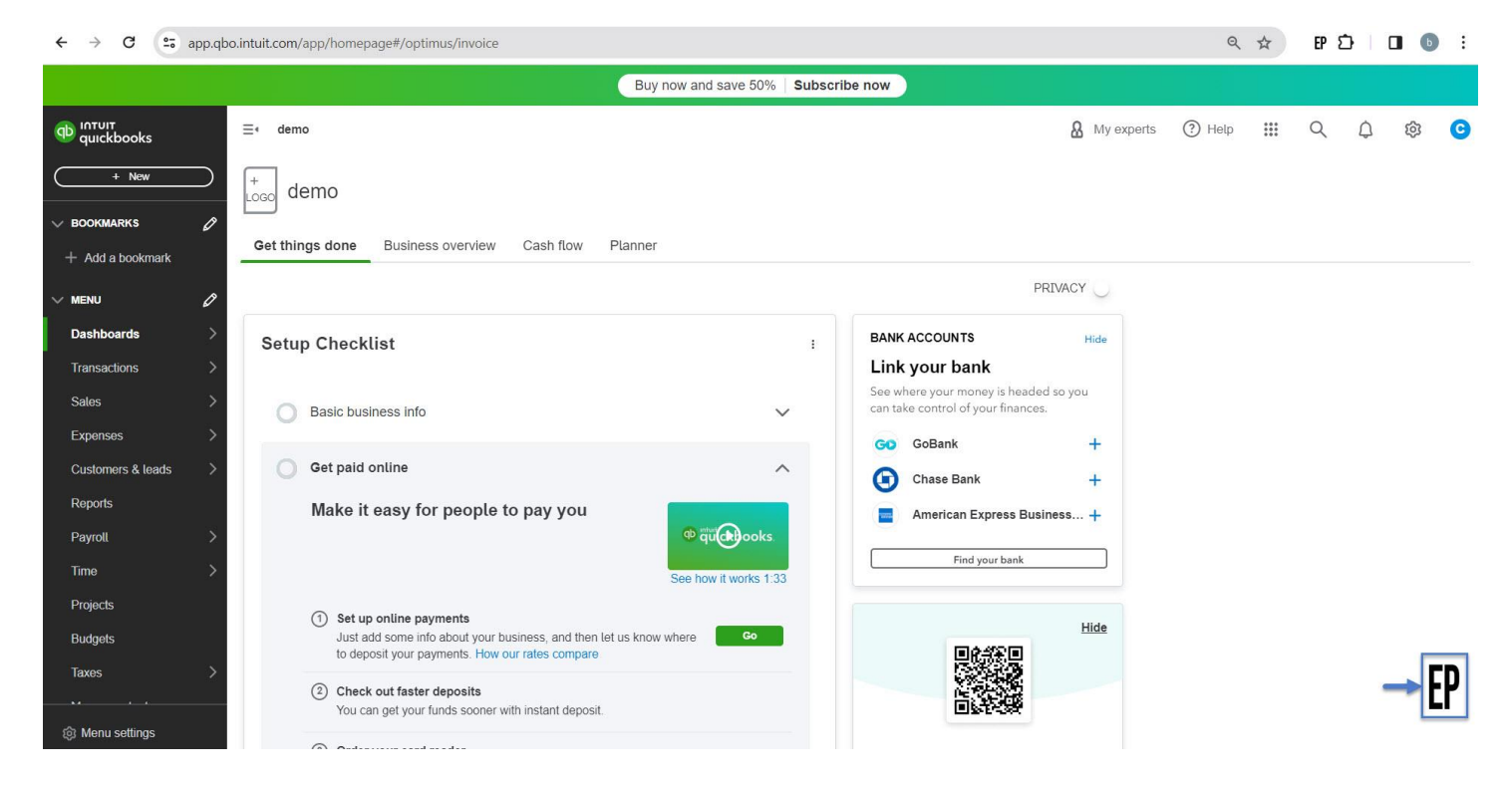

# 2 Dashboard

Dashboard depicts the invoices counts and payments graphs. The following steps outlines how to view dashboard.

- 1. Open by clicking on the icon at the right bottom as shown in the figure above.
- 2. Click on the **Home** in the left navigation menu as shown in the figure below.

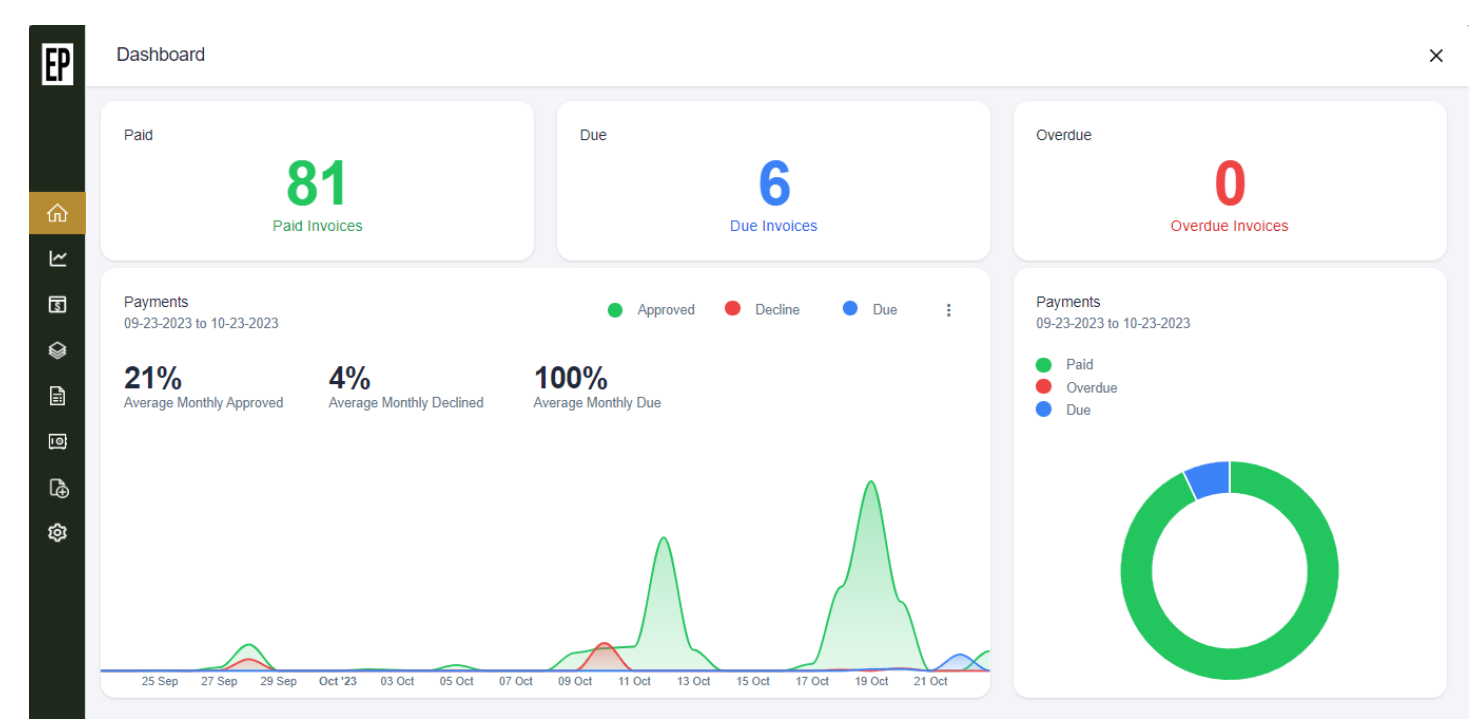

# 3 Invoices

### 3.1 Open Invoices

The following steps outlines how to view open invoices listing.

1. Click on the Invoices menu in the left navigation as shown in the figure below.

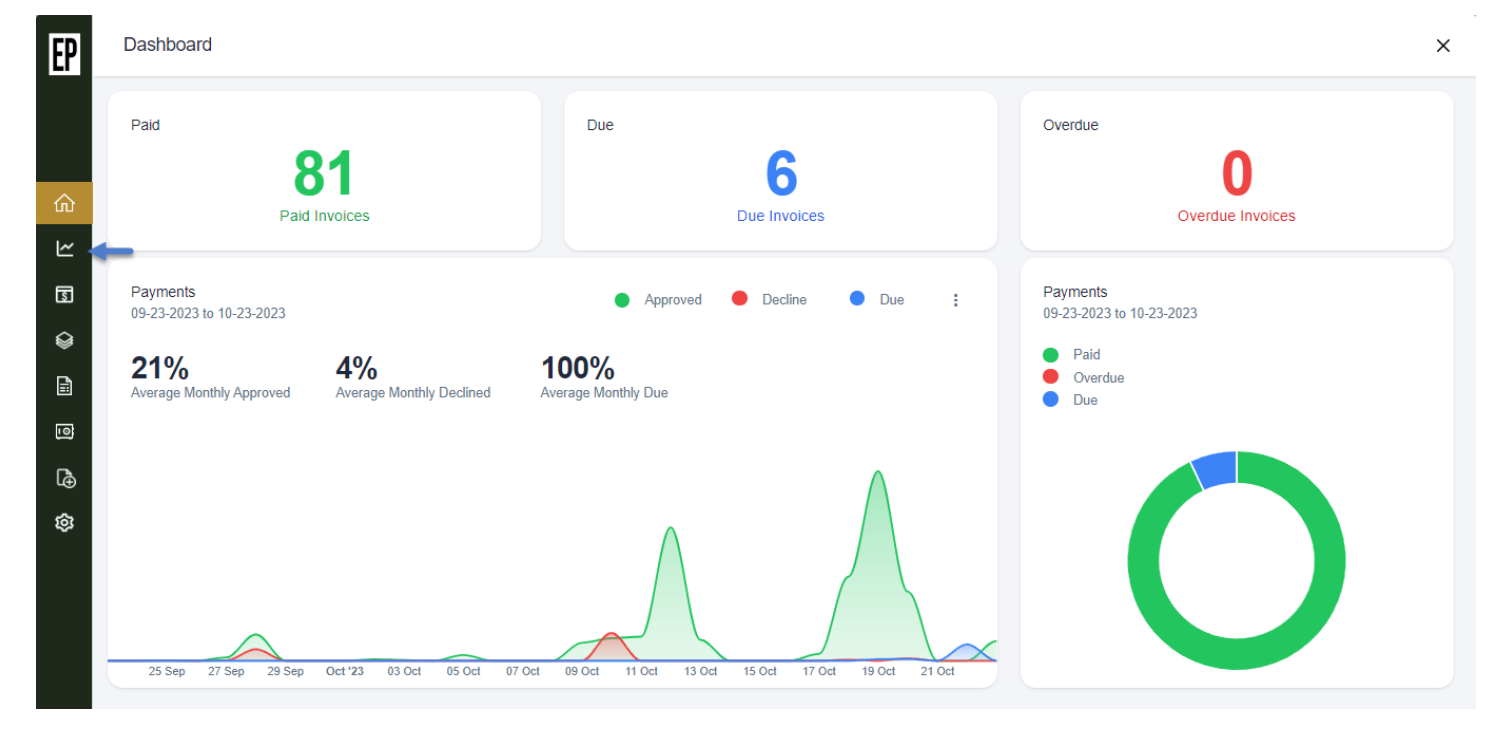

- 2. It opens the Invoices screen.
- 3. The first tab **Open Invoices** pulls the Due and Over Due invoices from QuickBooks Online and displays in the grid as shown in the figure below.

| EP      | Invoice | es            |            |                  |            |            |          |          |              |              |                   | > |
|---------|---------|---------------|------------|------------------|------------|------------|----------|----------|--------------|--------------|-------------------|---|
|         |         | Open Invoices | 3          | Receive Payments | Statem     | ents       |          |          |              |              |                   |   |
| ~       |         |               |            |                  |            |            |          |          |              |              | + Create Invoice  | e |
| ₩<br> ~ | Ł       | Batch action  | s •        |                  |            |            |          |          |              | Q Search Inv | voices            |   |
| 5       |         |               | INVOICE NO | CUSTOMER         | DATE       | DUE DATE   | BALANCE  | TOTAL    | EMAIL STATUS | STATUS       | ACTION            |   |
|         |         |               | 7852       | Sam Anderson     | 01/01/2024 | 01/31/2024 | \$100.05 | \$100.05 | Not Sent     | Unpaid       | Receive Payment   |   |
|         |         |               | 3698       | Sam Anderson     | 01/01/2024 | 01/31/2024 | \$70.00  | \$70.00  | Not Sent     | Unpaid       | Receive Payment - |   |
| ല്<br>~ |         |               | 96455      | Demo Customer    | 01/01/2024 | 01/31/2024 | \$80.00  | \$80.00  | Not Sent     | Unpaid       | Receive Payment   |   |
| ទេដ     |         |               | 8416       | Sam Anderson     | 01/01/2024 | 01/31/2024 | \$3.00   | \$3.00   | Not Sent     | Unpaid       | Receive Payment - |   |
|         |         |               | 7881       | Test Customer185 | 01/01/2024 | 01/31/2024 | \$50.00  | \$50.00  | processed    | Unpaid       | Receive Payment - |   |
|         |         |               | 78569      | james grill      | 01/01/2024 | 01/31/2024 | \$100.00 | \$100.00 | processed    | Unpaid       | Receive Payment - |   |
|         |         |               | 1009       | John Mecellum    | 12/15/2023 | 01/14/2024 | \$2.89   | \$2.89   | Not Sent     | Unpaid       | Receive Payment - |   |

### 3.1.1 Email Invoice to Customer

The following steps outlines how to email an invoice to customer.

- 1. You are on the **Open Invoices** screen.
- 2. Under the **Action** column, click on small down arrow of an invoice you wish to email as shown in the figure below.

|              | Q Se   | arch Invoices     |
|--------------|--------|-------------------|
| EMAIL STATUS | STATUS | ACTION            |
| Not Sent     | Unpaid | Receive Payment   |
| Not Sent     | Unpaid | Receive Payment 👻 |
| Not Sent     | Unpaid | Receive Payment 👻 |

3. This action expands the **Email Invoice** option as shown in the figure below.

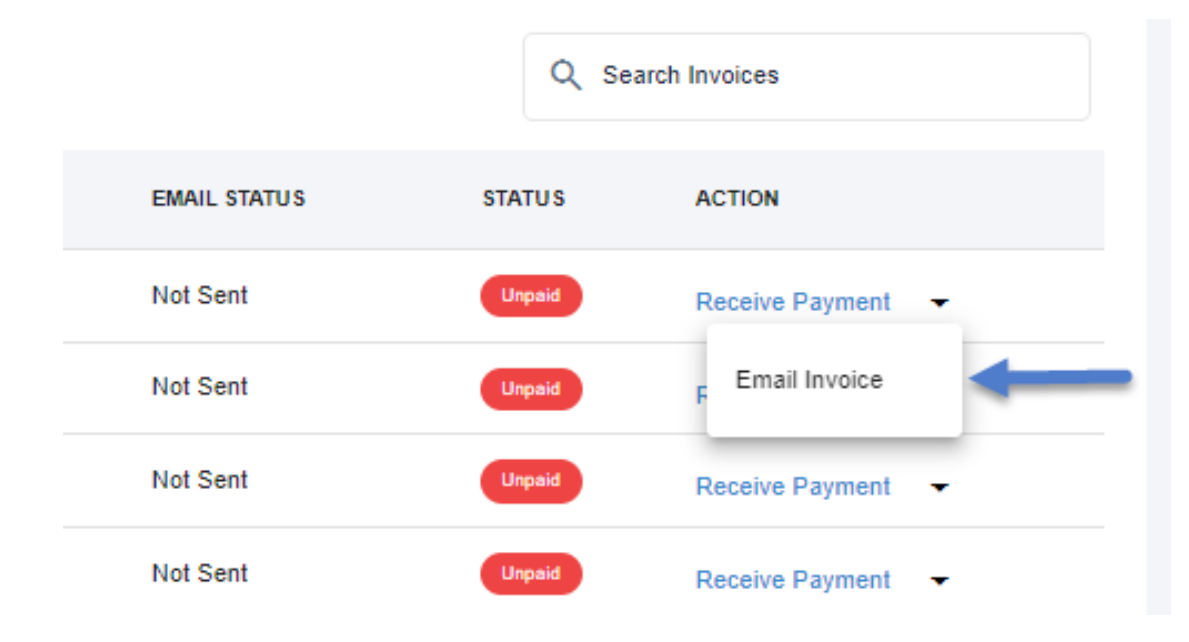

- 4. Click on Email Invoice.
- 5. It pops up the dialog that shows the invoice no., customer name, balance and the customer's email as shown in the figure below.

| EP | Invoi | ices         |              |                  |            |              |                  |        |              |              |                   | × |
|----|-------|--------------|--------------|------------------|------------|--------------|------------------|--------|--------------|--------------|-------------------|---|
|    |       | Open Invoice | s            | Receive Payments | Stateme    | ents         |                  |        |              |              |                   |   |
| ŵ  |       |              |              |                  | Invoice N  | io. 78411    |                  | ×      |              |              | + Create Invoice  |   |
| Ľ  |       | Batch action | ns •         |                  | Customer   | : Sam Anders | son              |        |              | Q Search Inv | voices            |   |
| 3  |       |              | INVOICE NO   | CUSTOMER         | Balance:   | \$100.00     |                  |        | EMAIL STATUS | STATUS       | ACTION            |   |
| Ê  |       |              | 78411        | Sam Anderson     | To:        | samanderso   | n.vo@outlook.con | 1 🙁    | Not Sent     | Unpaid       | Receive Payment 👻 |   |
| 0  |       |              | REC-02112941 | Demo Customer    |            |              |                  |        | Not Sent     | Unpaid       | Receive Payment 👻 |   |
| ŝ  |       |              | 96455        | Demo Customer    | Payment I  |              | Bank (ACU) Only  |        | Not Sent     | Unpaid       | Receive Payment 👻 |   |
|    |       |              | 7881         | Test Customer185 | Card /     |              | Bank (ACH) Only  |        | processed    | Unpaid       | Receive Payment 👻 |   |
|    |       |              | 78569        | james grill      |            |              |                  | Send   | processed    | Unpaid       | Receive Payment 👻 |   |
|    |       |              | 1009         | John Mecellum    | 12/15/2023 | 01/14/2024   | \$2.89           | \$2.89 | Not Sent     | Unpaid       | Receive Payment 👻 |   |
|    |       |              | 1008         | John Mecellum    | 12/15/2023 | 01/14/2024   | \$1.20           | \$1.20 | Not Sent     | Unpaid       | Receive Payment 👻 |   |
|    |       |              | 1007         | John Mecellum    | 12/15/2023 | 01/14/2024   | \$7.00           | \$7.00 | Not Sent     | Unpaid       | Receive Payment - |   |

- 6. Click on **Send** button.
- 7. The confirmation message appears at the top right as shown in the figure below and invoice is emailed to customer successfully. Email includes the PDF invoice as an attachment and a Payment button.

|  | Invoice         | S             |              |                  |            |            |          |          |              | Invoice emailed successfully |                   |  |  |
|--|-----------------|---------------|--------------|------------------|------------|------------|----------|----------|--------------|------------------------------|-------------------|--|--|
|  |                 | Open Invoices |              | Receive Payments | Statem     | ients      |          |          |              |                              |                   |  |  |
|  | Batch actions • |               |              |                  |            |            |          |          |              | + Create Invoice             |                   |  |  |
|  |                 |               | n actions -  |                  |            |            |          |          |              |                              | Q Search Invoices |  |  |
|  |                 |               | INVOICE NO   | CUSTOMER         | DATE       | DUE DATE   | BALANCE  | TOTAL    | EMAIL STATUS | STATUS                       | ACTION            |  |  |
|  |                 |               | 78411        | Sam Anderson     | 01/03/2024 | 02/02/2024 | \$100.00 | \$100.00 | Not Sent     | Unpaid                       | Receive Payment - |  |  |
|  |                 |               | REC-02112941 | Demo Customer    | 01/02/2024 | 01/08/2024 | \$50.00  | \$50.00  | Not Sent     | Unpaid                       | Receive Payment   |  |  |
|  |                 |               | 96455        | Demo Customer    | 01/01/2024 | 01/31/2024 | \$80.00  | \$80.00  | Not Sent     | Unpaid                       | Receive Payment 🔹 |  |  |
|  |                 |               | 7881         | Test Customer185 | 01/01/2024 | 01/31/2024 | \$50.00  | \$50.00  | processed    | Unpaid                       | Receive Payment 🔹 |  |  |
|  |                 |               | 78569        | james grill      | 01/01/2024 | 01/31/2024 | \$100.00 | \$100.00 | processed    | Unpaid                       | Receive Payment 👻 |  |  |
|  |                 |               | 1009         | John Mecellum    | 12/15/2023 | 01/14/2024 | \$2.89   | \$2.89   | Not Sent     | Unpaid                       | Receive Payment 👻 |  |  |
|  |                 |               | 1008         | John Mecellum    | 12/15/2023 | 01/14/2024 | \$1.20   | \$1.20   | Not Sent     | Unpaid                       | Receive Payment   |  |  |
|  |                 |               | 1007         | John Mecellum    | 12/15/2023 | 01/14/2024 | \$7.00   | \$7.00   | Not Sent     | Unpaid                       | Receive Payment   |  |  |

8. Customer will receive the invoice through email.

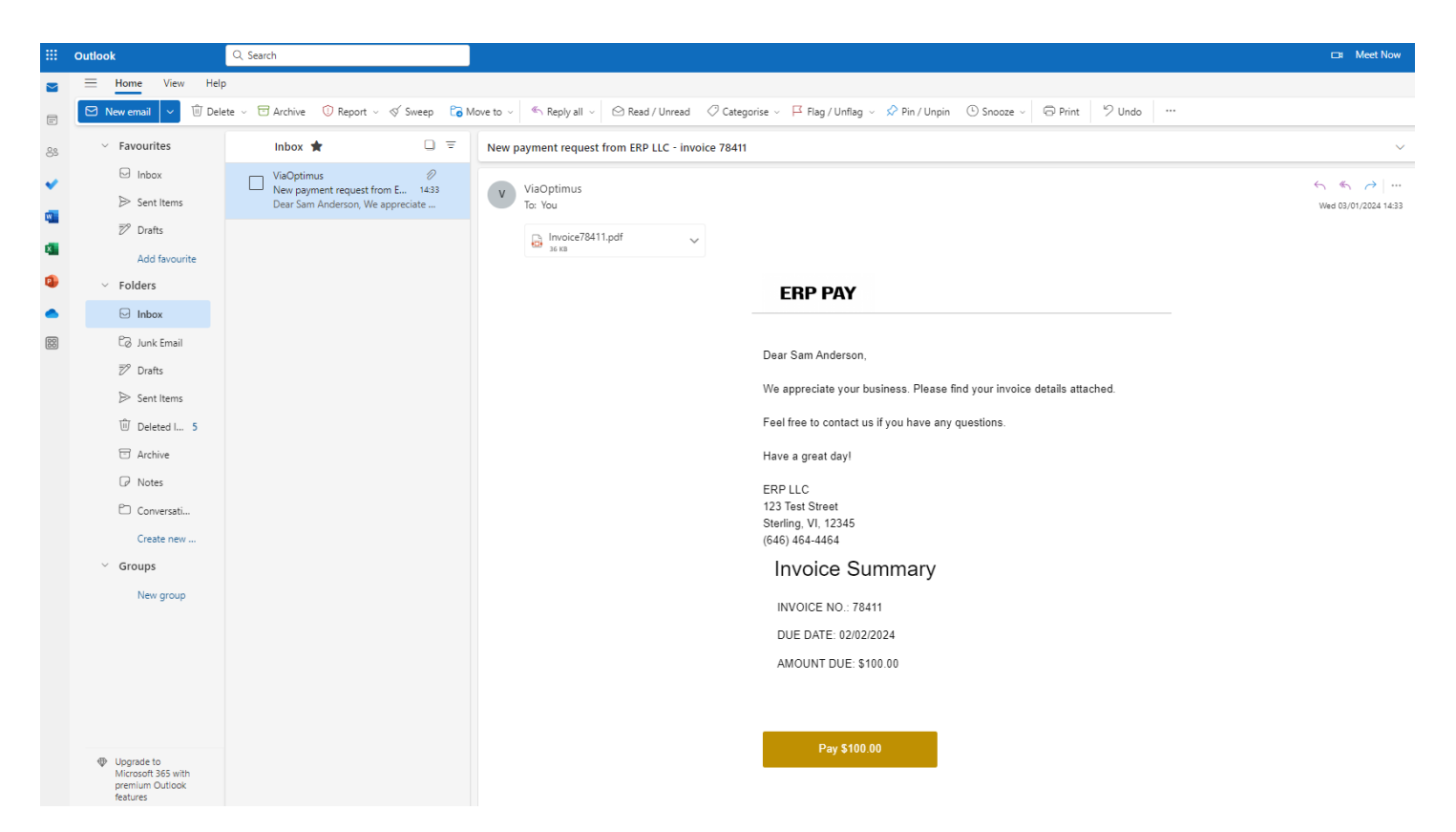

- 9. Then just click on the **Pay Button** it will automatically redirect to customer portal.
- 10. Enter the card details to pay invoice from customer portal.

| ← → C • a | api.viaoptimus.io/apps/customerportal/#/invoice/7c590f01490190db0ed02a5070e20f01 |                 | ☆ FP む 🛛 🕒         |
|-----------|----------------------------------------------------------------------------------|-----------------|--------------------|
|           | ERP PAY                                                                          | Credit Card 📻   | eCheck (ACH)       |
|           | ERP LLC                                                                          | Amount          | Remaining Balance  |
|           | 123 Test Street<br>Sterling, VI, 12345<br>(664) 464-4464                         | \$100.00        | \$100.00           |
|           | erppaymerchant@yopmail.com                                                       | 54*****5454     |                    |
|           |                                                                                  | Expiration Date | Security Code      |
|           | Invoice # 78411                                                                  | 02 / 25         | 185                |
|           | 02/02/2024                                                                       | Name On Card    |                    |
|           |                                                                                  | Sam Anderson    |                    |
|           | \$100.00                                                                         | Street Address  |                    |
|           | Download Invoice (Pdf)                                                           | 123 Test Street |                    |
|           |                                                                                  | Sterling        | Virgi 🔻 12345      |
|           |                                                                                  | Pau             | v \$100.00         |
|           | Sam Anderson<br>(564) 564-6464                                                   | Already have    | an account? Log in |
|           |                                                                                  |                 | or                 |

- 11. Click on the **Pay Button** to pay invoice.
- 12. It will process the invoice successfully and generate a transaction receipt for customer.
- 13. Customer can also download the Invoice pdf.

| → C api.viaoptimus.io/apps/customerportal/# | #/invoice/7c590f01490190   | 0db0ed02a5070e20f01        |                         |                       |                 | ☆ FP 쇼 🛛 🕒        |
|---------------------------------------------|----------------------------|----------------------------|-------------------------|-----------------------|-----------------|-------------------|
|                                             | ERP P                      | v                          |                         | -                     | Credit Card 📻   | eCheck (ACH)      |
|                                             | ERP LI                     | ER                         | <b>P PAY</b>            |                       | Amount          | Remaining Balance |
|                                             | 123 Test S<br>Sterling, VI |                            |                         |                       | \$100.00        |                   |
|                                             | (646) 464-                 | Trans Type:                | CC Sale                 |                       |                 |                   |
|                                             | erppaymerchant@            | Customer Name:             | Sam Anderson            |                       | 54*****5454     |                   |
|                                             |                            | Trans. Date:<br>Sub Total: | 01/03/2024<br>\$100.00  |                       |                 |                   |
|                                             |                            | Total Amount:              | \$100.00                |                       | Expiration Date | Security Code     |
|                                             | Invoice # 2                | Inv/Sale#:                 | 78411                   |                       | 02 / 25         |                   |
|                                             | 02/02/2                    | Trans Status:<br>Card #:   | approved<br>xxxxxxx5454 |                       |                 |                   |
|                                             |                            | Card Type:                 | MasterCard              |                       | Name On Card    |                   |
|                                             |                            | Card Holder:               | Sam Anderson            |                       | Sam Anderson    |                   |
|                                             | \$100                      | Ref ID                     | 003578716769            |                       | Street Address  |                   |
|                                             | <b><i>QIOO</i></b>         |                            |                         | _                     | 123 Test Street |                   |
|                                             | Download Invo              | "Thank you                 | for shopping with us"   |                       | 120 1030 01000  |                   |
|                                             |                            | *****                      | ******                  | _                     | Sterling        | Virgi 👻 12345     |
|                                             |                            |                            |                         | Close                 |                 |                   |
|                                             |                            |                            |                         |                       | I               | Pay \$100.00      |
|                                             | Sam Ander                  |                            | Already ha              | ve an account? Log in |                 |                   |
|                                             | (564) 564-64               | 64                         |                         |                       |                 | or                |

### 3.1.2 Receive Payment

The following steps outlines how to receive payment.

- 3.1.2.1 Received Credit Card Payment
- 1. You are on the **Open Invoices** screen.
- 2. Under the **Action** column, click on **Receive Payment** for an invoice you wish to receive payment as shown in the figure below.

|              | Q Sea   | arch Invoices     |
|--------------|---------|-------------------|
| EMAIL STATUS | STATU S | ACTION            |
| processed    | Unpaid  | Receive Payment - |
| Not Sent     | Unpaid  | Receive Payment - |

 It opens the Payment dialog as shown in the figure below. The Card tab is selected by-default.

|      |                |                     |                   |                                | Sam An                                           | derson   |         |   |         |              |                 |                 |  |
|------|----------------|---------------------|-------------------|--------------------------------|--------------------------------------------------|----------|---------|---|---------|--------------|-----------------|-----------------|--|
| F (E | atch actions 🗸 | $\supset$           |                   | Card                           | Bank                                             |          |         |   |         | C            | C Search Invoic | es              |  |
|      |                | INVOICE NO 个        | CUSTOMER          | Please select a card profile 👻 |                                                  |          |         | • | FOTAL   | EMAIL STATUS | STATUS          | ACTION          |  |
|      |                | 18842               | Mr Brian Smith Cu | Card Information               |                                                  |          |         | 肉 | \$45.00 | processed    | Unpaid          | Receive Payment |  |
|      |                | 64604               | Sam Anderson      | XXXX-XXXX-XXX                  | X-XXXX                                           |          |         |   | \$15.00 | processed    | Unpaid          | Receive Payment |  |
|      |                | 64606               | Sam Anderson      | MM / YY                        |                                                  | CVV      |         | _ | \$22.00 | processed    | Unpaid          | Receive Payment |  |
|      |                | 64607               | Sam Anderson      | Name On Card                   |                                                  |          |         |   | \$16.00 | processed    | Unpaid          | Receive Payment |  |
|      |                | 89488               | Mr Brian Smith Cu | Billing Informatio             | on                                               |          |         |   | \$70.00 | processed    | Unpaid          | Receive Payment |  |
| +    |                | 113147              | Sam Anderson      | Address                        | Charles                                          |          | ZieCada |   | \$14.00 | processed    | Unpaid          | Receive Payment |  |
|      |                | 113151              | Cooper and Bentor |                                | States                                           | <b>•</b> | ZipCode |   | \$15.00 | processed    | Unpaid          | Receive Payment |  |
|      |                | CF-<br>89488_065711 | Mr Brian Smith Cu | Save card f                    | Save card for future payments Cancel Pay \$15.00 |          |         |   | \$1.40  | Not Sent     | Unpaid          | Receive Payment |  |
|      |                | CF-<br>89488_115500 | Mr Brian Smith Cu |                                |                                                  |          |         |   | \$1.40  | Not Sent     | Unpaid          | Receive Payment |  |

4. Enter the card information and billing information as shown in the figure below.

| Invoices |                 |                     |                                                                                                    | Sam Anderson                                                                                                    |                                                                                                    |                                                                                                    |                                                                                                    |                                                                                                    |                                                                                                    |                                                                                                    |                                                                                                    |                                                                                                    | >                                                                                                    |
|----------|-----------------|---------------------|----------------------------------------------------------------------------------------------------|----------------------------------------------------------------------------------------------------|----------------------------------------------------------------------------------------------------|----------------------------------------------------------------------------------------------------|----------------------------------------------------------------------------------------------------|----------------------------------------------------------------------------------------------------|----------------------------------------------------------------------------------------------------|----------------------------------------------------------------------------------------------------|----------------------------------------------------------------------------------------------------|----------------------------------------------------------------------------------------------------|----------------------------------------------------------------------------------------------------|
| ŗ        | Batch actions + | $\supset$           |                                                                                                    | Card                                                                                                    | Bank                                                                                                    |                                                                                                    |                                                                                                    |                                                                                                    |                                                                                                    | C                                                                                                    | C Search Invoice                                                                                                    | es                                                                                                    |                                                                                                    |
|          |                 |                     | CUSTOMER                                                                                                    | Please select a card profile 👻                                                                                                    |                                                                                                    |                                                                                                    | •                                                                                                    | FOTAL                                                                                                    | EMAIL STATUS                                                                                                    | STATUS                                                                                                    | ACTION                                                                                                    |                                                                                                    |                                                                                                    |
|          |                 | 18842               | Mr Brian Smith Cu                                                                                                    | Card Information                                                                                                    |                                                                                                    |                                                                                                    |                                                                                                    | ¢                                                                                                    | \$45.00                                                                                                    | processed                                                                                                    | Unpaid                                                                                                    | Receive Payment                                                                                                    | •                                                                                                    |
|          |                 | 64604               | Sam Anderson                                                                                                    | 54*****5454                                                                                                    |                                                                                                    |                                                                                                    |                                                                                                    |                                                                                                    | \$15.00                                                                                                    | processed                                                                                                    | Unpaid                                                                                                    | Receive Payment                                                                                                    | •                                                                                                    |
|          |                 | 64606               | Sam Anderson                                                                                                    | 02 / 25                                                                                                    |                                                                                                    | 125                                                                                                    |                                                                                                    |                                                                                                    | 522.00                                                                                                    | processed                                                                                                    | Unpaid                                                                                                    | Receive Payment                                                                                                    | •                                                                                                    |
|          |                 | 64607               | Sam Anderson                                                                                                    | Sam Anderson                                                                                                    |                                                                                                    |                                                                                                    |                                                                                                    |                                                                                                    | \$16.00                                                                                                    | processed                                                                                                    | Unpaid                                                                                                    | Receive Payment                                                                                                    | •                                                                                                    |
|          |                 | 89488               | Mr Brian Smith Cu                                                                                                    | Billing Information                                                                                                    | n                                                                                                    |                                                                                                    |                                                                                                    |                                                                                                    | \$70.00                                                                                                    | processed                                                                                                    | Unpaid                                                                                                    | Receive Payment                                                                                                    | -                                                                                                    |
| +        |                 | 113147              | Sam Anderson                                                                                                    | 1550 Davisson S                                                                                                    | Street Block 1                                                                                                    | 18                                                                                                    |                                                                                                    |                                                                                                    | \$14.00                                                                                                    | processed                                                                                                    | Unpaid                                                                                                    | Receive Payment                                                                                                    | -                                                                                                    |
|          |                 | 113151              | Cooper and Bento                                                                                                    | NY                                                                                                    | New Y                                                                                                    | · ¥                                                                                                    | 10009                                                                                                    |                                                                                                    | \$15.00                                                                                                    | processed                                                                                                    | Unpaid                                                                                                    | Receive Payment                                                                                                    | •                                                                                                    |
|          |                 | CF-<br>89488 065711 | Mr Brian Smith Cu                                                                                                    | Save card for future payments<br>Convenience Fee: \$0.30 (2.00%)                                                                                                    |                                                                                                    |                                                                                                    | 00%)                                                                                                    |                                                                                                    | \$1.40                                                                                                    | Not Sent                                                                                                    | Unpaid                                                                                                    | Receive Payment                                                                                                    | -                                                                                                    |
|          |                 | CF-<br>89488_115500 | Mr Brian Smith Cu                                                                                                    |                                                                                                    | Cano<br>Pay \$1                                                                                                    | cel<br>5 30                                                                                                    |                                                                                                    |                                                                                                    | \$1.40                                                                                                    | Not Sent                                                                                                    | Unpaid                                                                                                    | Receive Payment                                                                                                    | •                                                                                                    |
|          | +               | Batch actions -     | Batch actions →         Batch actions →         INVOICE NO ↑         INVOICE NO ↑ <t< td=""><td>Batch actions -           INVOICE NO ↑         CUSTOMER           18842         Mr Brian Smith Cu           64604         Sam Anderson           64606         Sam Anderson           64607         Sam Anderson           89488         Mr Brian Smith Cu           +         113147           Sam Anderson         113151           Cooper and Benton         CF-<br/>89488_065711           CF-<br/>89488_115500         Mr Brian Smith Cu</td><td>INVOICES         Batch actions -         INVOICE NO ↑         CUSTOMER         18842         18842         64604         64604         64606         64606         64607         89488         Mr Brian Smith Cu         +         113147         Sam Anderson         Billing Information         1550 Davisson S         NY         113151       Cooper and Bentor         CF-       Mr Brian Smith Cu         89488_115500       Mr Brian Smith Cu</td><td>INVOICES       Sam Anderson         Batch actions →       Customera         INVOICE NO ↑       Customera         18842       Mr Brian Smith Cut         64604       Sam Anderson         64606       Sam Anderson         64607       Sam Anderson         64607       Sam Anderson         89488       Mr Brian Smith Cut         +       113147         Sam Anderson       1550 Davisson Street Block *         NY       New Y         113151       Cooper and Bentor         CF-       Mr Brian Smith Cut         Save card for future pa       Convenience Fee         CF*       Mr Brian Smith Cut         89488_115500       Mr Brian Smith Cut</td><td>INVOICES       Sam Anderson         Batch actions →       Customer         INVOICE NO ↑       Customer         18842       Mr Brian Smith Customer         64604       Sam Anderson         64604       Sam Anderson         64606       Sam Anderson         64607       Sam Anderson         89488       Mr Brian Smith Customer         113151       Cooper and Bentor         CF-<br/>89488_055711       Mr Brian Smith Customer         CF-<br/>89488_115500       Mr Brian Smith Customer         CF-<br/>89488_115500       Mr Brian Smith Customer         CF-<br/>89488_115500       Mr Brian Smith Customer         Cre-<br/>89488_115500       Mr Brian Smith Customer         Brian Smith Customer       Save card for future payments<br/>Convenience Fee: \$0.30 (2.0)</td><td>INVOICES     Batch actions →     INVOICE NO ↑     INVOICE NO ↑     Intermining Card     Intermining Card   Intermining Card</td><td>INVOICES     Batch actions -     INVOICE NO ↑     INVOICE NO ↑        INVOICE NO ↑        INVOICE NO ↑                                                                        Internation     Internation     Internation     Internation     Internation     Internation     Internation     Internation  </td></t<> <td>INVOICES       Sam Anderson         Invoices       Invoices         Invoices       Important Sam Anderson         Important Sam Anderson       Important Sam Anderson         Important Sam Anderson       Important Sam Anderson</td> <td>INVOICES       Sam Anderson         INVOICE NO 1       CUSTOMER         INVOICE NO 1       CUSTOMER         INVOICE NO 1       Sam Anderson         INV       Sam Anderson         INVOICE NO 1       Sam Anderson         INITIATION       Sam Anderson         INV       New Y * 10009         INV       New Y * 10009         INVOIR       Save Card for future payments<br/>Convenience Fee: \$0.30 (2.00%)         Intel Nort Sent       Internation</td> <td>Involces Sam Anderson     Involces no 1 Customer     Involces no 1 Customer     Involces no 1 Customer     Involces no 1 Customer     Involces no 1 Customer     Involces no 1 Customer     Involces no 1 Customer     Involces no 1 Customer        Involces no 1 Customer        Involces no 1 Customer        Involces no 1 Customer                 Involces no 1 Customer              Involces no 1 Customer                                                                                                    <td>Invokes Sam Anderson     Batch actions -     Invokes of the customer invokes     Invokes of the customer invokes</td></td> | Batch actions -           INVOICE NO ↑         CUSTOMER           18842         Mr Brian Smith Cu           64604         Sam Anderson           64606         Sam Anderson           64607         Sam Anderson           89488         Mr Brian Smith Cu           +         113147           Sam Anderson         113151           Cooper and Benton         CF-<br>89488_065711           CF-<br>89488_115500         Mr Brian Smith Cu | INVOICES         Batch actions -         INVOICE NO ↑         CUSTOMER         18842         18842         64604         64604         64606         64606         64607         89488         Mr Brian Smith Cu         +         113147         Sam Anderson         Billing Information         1550 Davisson S         NY         113151       Cooper and Bentor         CF-       Mr Brian Smith Cu         89488_115500       Mr Brian Smith Cu | INVOICES       Sam Anderson         Batch actions →       Customera         INVOICE NO ↑       Customera         18842       Mr Brian Smith Cut         64604       Sam Anderson         64606       Sam Anderson         64607       Sam Anderson         64607       Sam Anderson         89488       Mr Brian Smith Cut         +       113147         Sam Anderson       1550 Davisson Street Block *         NY       New Y         113151       Cooper and Bentor         CF-       Mr Brian Smith Cut         Save card for future pa       Convenience Fee         CF*       Mr Brian Smith Cut         89488_115500       Mr Brian Smith Cut | INVOICES       Sam Anderson         Batch actions →       Customer         INVOICE NO ↑       Customer         18842       Mr Brian Smith Customer         64604       Sam Anderson         64604       Sam Anderson         64606       Sam Anderson         64607       Sam Anderson         89488       Mr Brian Smith Customer         113151       Cooper and Bentor         CF-<br>89488_055711       Mr Brian Smith Customer         CF-<br>89488_115500       Mr Brian Smith Customer         CF-<br>89488_115500       Mr Brian Smith Customer         CF-<br>89488_115500       Mr Brian Smith Customer         Cre-<br>89488_115500       Mr Brian Smith Customer         Brian Smith Customer       Save card for future payments<br>Convenience Fee: \$0.30 (2.0) | INVOICES     Batch actions →     INVOICE NO ↑     INVOICE NO ↑     Intermining Card     Intermining Card   Intermining Card | INVOICES     Batch actions -     INVOICE NO ↑     INVOICE NO ↑        INVOICE NO ↑        INVOICE NO ↑                                                                        Internation     Internation     Internation     Internation     Internation     Internation     Internation     Internation | INVOICES       Sam Anderson         Invoices       Invoices         Invoices       Important Sam Anderson         Important Sam Anderson       Important Sam Anderson         Important Sam Anderson       Important Sam Anderson | INVOICES       Sam Anderson         INVOICE NO 1       CUSTOMER         INVOICE NO 1       CUSTOMER         INVOICE NO 1       Sam Anderson         INV       Sam Anderson         INVOICE NO 1       Sam Anderson         INITIATION       Sam Anderson         INV       New Y * 10009         INV       New Y * 10009         INVOIR       Save Card for future payments<br>Convenience Fee: \$0.30 (2.00%)         Intel Nort Sent       Internation | Involces Sam Anderson     Involces no 1 Customer     Involces no 1 Customer     Involces no 1 Customer     Involces no 1 Customer     Involces no 1 Customer     Involces no 1 Customer     Involces no 1 Customer     Involces no 1 Customer        Involces no 1 Customer        Involces no 1 Customer        Involces no 1 Customer                 Involces no 1 Customer              Involces no 1 Customer <td>Invokes Sam Anderson     Batch actions -     Invokes of the customer invokes     Invokes of the customer invokes</td> | Invokes Sam Anderson     Batch actions -     Invokes of the customer invokes     Invokes of the customer invokes |

- 5. Click on Pay button.
- 6. The transaction starts processing as shown in the figure below.

| EP          | Invo | bices |                |                     |                   |            | × |        |              |                  |                 | × |
|-------------|------|-------|----------------|---------------------|-------------------|------------|---|--------|--------------|------------------|-----------------|---|
|             |      | F Ba  | itch actions 🔶 | $\supset$           |                   |            |   |        |              | C Search Invoice | 5               |   |
| ŵ           |      |       |                | INVOICE NO 1        | CUSTOMER          |            |   | OTAL   | EMAIL STATUS | STATUS           | ACTION          |   |
| <u>۲</u>    |      |       |                | 18842               | Mr Brian Smith Cu |            |   | 45.00  | processed    | Unpaid           | Receive Payment |   |
| 3           |      |       |                | 64604               | Sam Anderson      |            | 5 | 15.00  | processed    | Unpaid           | Receive Payment | - |
| Ŵ           |      |       |                | 64606               | Sam Anderson      |            | 5 | 22.00  | processed    | Unpaid           | Receive Payment | - |
| Ē           |      |       |                | 64607               | Sam Anderson      | Processing |   | 516.00 | processed    | Unpaid           | Receive Payment |   |
| <b>1</b> 03 |      |       |                | 89488               | Mr Brian Smith Cu |            | 5 | 570.00 | processed    | Unpaid           | Receive Payment |   |
| l⊕<br>₽     |      | +     |                | 113147              | Sam Anderson      |            |   | 514.00 | processed    | Unpaid           | Receive Payment |   |
| ŝ           |      |       |                | 113151              | Cooper and Bentor |            |   | 515.00 | processed    | Unpaid           | Receive Payment |   |
|             |      |       |                | CF-<br>89488_065711 | Mr Brian Smith Cu |            | 5 | 51.40  | Not Sent     | Unpaid           | Receive Payment | - |
|             |      |       |                | CF-<br>89488_115500 | Mr Brian Smith Cu |            | 5 | 51.40  | Not Sent     | Unpaid           | Receive Payment | - |
|             |      |       |                |                     |                   |            | _ |        |              |                  |                 |   |

7. Once the transaction is successfully processed, the transaction receipt appears as shown in the figure below.

You can also email and print the transaction receipt using the options available in transaction receipt dialog as shown in the figure below.

| P | Invoices      |                     |                    |                                          |                                     | × |         |              | Payment proce    | ssed successfully |   |
|---|---------------|---------------------|--------------------|------------------------------------------|-------------------------------------|---|---------|--------------|------------------|-------------------|---|
|   | Batch actions | •                   |                    | ER                                       |                                     |   |         |              | Q Search Invoice | 25                |   |
| ծ |               | INVOICE NO 1        | CUSTOMER           | Casta<br>(                               | ic,California,91384<br>123) 456-789 |   | TOTAL   | EMAIL STATUS | STATUS           | ACTION            |   |
| ř |               | 18842               | Mr Brian Smith Cus | Trans. Type:<br>Customer Name:           | CC-Sale<br>Sam Anderson             |   | \$45.00 | processed    | Unpaid           | Receive Payment   | • |
| 3 |               | 64604               | Sam Anderson       | Trans. Date:<br>Sub Total:               | Oct 23, 2023<br>\$15.00             |   | \$15.00 | processed    | Unpaid           | Receive Payment   | • |
| : |               | 64606               | Sam Anderson       | Conv. Fee:<br>Total Amount:              | \$0.30<br>\$15.30                   |   | \$22.00 | processed    | Unpaid           | Receive Payment   | • |
|   |               | 64607               | Sam Anderson       | Inv/Sale #:<br>Trans. Status:<br>Card #: | 64604<br>APPROVED                   |   | \$16.00 | processed    | Unpaid           | Receive Payment   | • |
| } |               | 89488               | Mr Brian Smith Cus | Card Type:<br>Card Holder:               | MasterCard<br>Sam Anderson          |   | \$70.00 | processed    | Unpaid           | Receive Payment   | • |
| > | +             | 113147              | Sam Anderson       | Ref ID:<br>Auth Response:                | 296257411084<br>Approval:A:PPS010   |   | \$14.00 | processed    | Unpaid           | Receive Payment   | • |
|   |               | 113151              | Cooper and Bentor  | sam@yopmail.                             | com 🙁                               |   | \$15.00 | processed    | Unpaid           | Receive Payment   | • |
|   |               | CF-<br>89488_065711 | Mr Brian Smith Cus |                                          | Email Reciept                       |   | \$1.40  | Not Sent     | Unpaid           | Receive Payment   | • |
|   |               | CF-<br>89488_115500 | Mr Brian Smith Cus |                                          | Print Reciept                       |   | \$1.40  | Not Sent     | Unpaid           | Receive Payment   | • |

8. The payment applies to an invoice and an invoice is marked as PAID in QuickBooks Online.

| 💿 Invoice                                                      | × +                                  |                          |                 |                                                                                                    |                                                                                                  | \<br>\                      | / – ø ×                                                     |
|----------------------------------------------------------------|--------------------------------------|--------------------------|-----------------|----------------------------------------------------------------------------------------------------|--------------------------------------------------------------------------------------------------|-----------------------------|-------------------------------------------------------------|
| ← → C 🔒 app.qbo.in                                             | tuit.com/app/invoice?txnlo           | d=189                    |                 |                                                                                                    | G                                                                                                | 🕼 🖈 EP 🇯                    | Paused :                                                    |
| ℜ Invoice #64604                                               |                                      |                          |                 |                                                                                                    | C Update lay                                                                                     | out B<br>Take a tour        | (향) ⑦ Help 🗙                                                |
| Customer ()<br>Sam Anderson<br>This customer is not tax exempt | Customer email ()<br>sam@yopmail.com | Cc/Bcc                   | Online payments | A more seamless way     Let customers pay onlin     your invoices with Quick     Sign up for Payme     1 | to get paid<br>e directly through<br>Books Payments.<br>late Amount applied<br>0/23/2023 \$15.00 | Payment no.<br>296257411084 | PAYMENT STATUS<br>PAID<br>1 payment made (\$15.00)<br>VALUE |
| Billing address                                                | Terms 🕐                              | Invoice date             | Due date        |                                                                                                    |                                                                                                  | Invoice no.                 |                                                             |
| Sam Anderson                                                   | Net 30 -                             | 10/23/2023               | 11/22/2023      |                                                                                                    |                                                                                                  | 64604                       |                                                             |
| + Shipping information                                         |                                      | Create recurring invoice |                 |                                                                                                    |                                                                                                  | Location of s               | ale<br>ree Ave, North Bergen,                               |
| Tags 💿                                                         |                                      |                          | Manage tags     |                                                                                                    |                                                                                                  |                             |                                                             |
| Start typing to add a tag                                      |                                      |                          |                 |                                                                                                    |                                                                                                  |                             |                                                             |
| # PRODUCT/                                                     | SERVICE (?)                          | DESCRIP                  | ION             | QTY                                                                                                    | RATE                                                                                             | AMOUNT                      | ТАХ                                                         |
| III 1 Hours                                                    |                                      |                          |                 | 1                                                                                                    | 15                                                                                               | 15.00                       | ā                                                           |
|                                                                |                                      |                          |                 |                                                                                                    |                                                                                                  |                             | <b>≣ F</b> ∩                                                |
|                                                                |                                      |                          |                 |                                                                                                    |                                                                                                  | <del>-</del>                | E P                                                         |

#### 3.1.2.2 Received Bank (ACH) Payment

- 1. You are on the **Open Invoices** listing.
- 2. Under the Action column, click on Receive Payment.
- 3. It opens the **Payment** dialog.
- 4. Switch to **Bank** tab as shown in the figure below.

| EP            | Invo | bices         |              |                  |                  | Sam Ande          | erson      |        |              |              |                 | ×      |
|---------------|------|---------------|--------------|------------------|------------------|-------------------|------------|--------|--------------|--------------|-----------------|--------|
|               |      | Open Invoice: | s            | Receive Payments | Card             | 🔒 Bank            |            |        |              |              |                 |        |
| ~             |      |               |              |                  | Bank Information | on                |            |        |              |              | + Create I      | nvoice |
| ₩<br>ビ        |      | Batch action  | ns •         |                  | Account Hold     | ler Name          |            | _      |              | Q Search Inv | voices          |        |
| 5             |      |               | INVOICE NO   | CUSTOMER         | Account Type     | ber               |            | •      | EMAIL STATUS | STATUS       | ACTION          |        |
|               |      |               | REC-02112941 | Demo Customer    | Account Num      | ıber              |            | -1     | Not Sent     | Unpaid       | Receive Payment | •      |
|               |      |               | 3698         | Sam Anderson     | Save ban         | k info for future | e payments |        | Not Sent     | Unpaid       | Receive Payment | -      |
| <u>ت</u><br>م |      |               | 96455        | Demo Customer    | 🗌 Make Spli      | it Payments       |            |        | Not Sent     | Unpaid       | Receive Payment | -      |
| <b>7</b> 67   |      |               | 7881         | Test Customer185 |                  |                   |            |        | processed    | Unpaid       | Receive Payment | -      |
|               |      |               | 78569        | james grill      |                  |                   |            | )      | processed    | Unpaid       | Receive Payment | -      |
|               |      |               | 1009         | John Mecellum    |                  |                   |            |        | Not Sent     | Unpaid       | Receive Payment | -      |
|               |      |               | 1008         | John Mecellum    |                  | Cance<br>Pay \$70 | .00        | -1     | Not Sent     | Unpaid       | Receive Payment | -      |
|               |      |               | 1007         | John Mecellum    | 12/15/2023       | 01/14/2024        | \$7.00     | \$7.00 | Not Sent     | Unpaid       | Receive Payment | -      |

5. Enter the bank (ACH) information as shown in the figure below.

| EP       | Invoice | es            |              |                  |             | Sam And             | lerson       |    |              |              |                 | ×     |
|----------|---------|---------------|--------------|------------------|-------------|---------------------|--------------|----|--------------|--------------|-----------------|-------|
|          |         | Open Invoices |              | Receive Payments | Card        | A Bank              |              |    |              |              |                 |       |
|          |         |               |              |                  | Bank Inform | nation              |              |    |              |              | + Create In     | voice |
| <b>公</b> | _       | Batch actions | . • )        |                  | Sam And     | erson               |              |    |              | Q Search Inv | bices           |       |
| <u> </u> | ¥       |               |              |                  | Checkir     | ng                  | *            |    |              |              |                 |       |
| 3        |         |               | INVOICE NO   | CUSTOMER         | 0360018     | 08                  |              |    | EMAIL STATUS | STATUS       | ACTION          |       |
|          |         |               | REC-02112941 | Demo Customer    | 0360018     | 08                  |              |    | Not Sent     | Unpaid       | Receive Payment | •     |
|          |         |               | 3698         | Sam Anderson     | Save        | bank info for futur | e payments   |    | Not Sent     | Unpaid       | Receive Payment | •     |
| <u>ه</u> |         |               | 96455        | Demo Customer    | Make        | Split Payments      |              |    | Not Sent     | Unpaid       | Receive Payment | •     |
| र्छर     |         |               | 7881         | Test Customer185 |             |                     |              |    | processed    | Unpaid       | Receive Payment | •     |
|          |         |               | 78569        | james grill      |             |                     |              | )  | processed    | Unpaid       | Receive Payment | •     |
|          |         |               | 1009         | John Mecellum    |             |                     |              |    | Not Sent     | Unpaid       | Receive Payment | •     |
|          |         |               | 1008         | John Mecellum    |             | Cance<br>Pay \$70   | el<br>).00   |    | Not Sent     | Unpaid       | Receive Payment | •     |
|          |         |               | 1007         | John Mecellum    | 12/15/2023  | 01/14/2024          | \$7.00 \$7.0 | 00 | Not Sent     | Unpaid       | Receive Payment | -     |

- 6. Click on **Pay** button.
- 7. The transaction starts processing.
- 8. Once the transaction is successfully processed, the transaction receipt appears as shown in the figure below.

| EP     | Invoid | ces           |              |                  |                                                |                                         | ×      |              | Payment pr   | ocessed successfully |
|--------|--------|---------------|--------------|------------------|------------------------------------------------|-----------------------------------------|--------|--------------|--------------|----------------------|
|        | -      | Open Invoice: | 5            | Receive Payments | E                                              | RP PAY                                  |        |              |              | + Create Invoice     |
| ش<br>۲ | t      | Batch action  | 15 •         |                  | 123                                            | ERP LLC<br>Test Street Sterling         |        |              | Q Search Inv | oices                |
| 5      |        |               | INVOICE NO   | CUSTOMER         | s                                              | Sterling,VI,12345<br>(646) 464-4464     | - 1    | EMAIL STATUS | STATUS       | ACTION               |
|        |        |               | REC-02112941 | Demo Customer    | Trans. Type:<br>Customer Name:<br>Trans. Date: | ACH Sale<br>Sam Anderson<br>Jan 3, 2024 | - 1    | Not Sent     | Unpaid       | Receive Payment      |
|        |        |               | 3698         | Sam Anderson     | Sub Total:<br>Total Amount:                    | \$70.00<br>\$70.00                      |        | Not Sent     | Unpaid       | Receive Payment 👻    |
| ු<br>ක |        |               | 96455        | Demo Customer    | Inv/Sale #:<br>Trans. Status:                  | 3698<br>APPROVED                        |        | Not Sent     | Unpaid       | Receive Payment 👻    |
| \$     |        |               | 7881         | Test Customer185 | Account #:<br>Account Type:                    | ECHK<br>Som Anderson                    |        | processed    | Unpaid       | Receive Payment 👻    |
|        |        |               | 78569        | james grill      | samanderson                                    | n.vo@outlook.com 🛞                      | ,      | processed    | Unpaid       | Receive Payment 👻    |
|        |        |               | 1009         | John Mecellum    |                                                | Email Reciept                           |        | Not Sent     | Unpaid       | Receive Payment 👻    |
|        |        |               | 1008         | John Mecellum    |                                                | Print Reciept                           |        | Not Sent     | Unpaid       | Receive Payment 👻    |
|        |        |               | 1007         | John Mecellum    | 12/15/2023 01/14/                              | /2024 \$7.00                            | \$7.00 | Not Sent     | Unpaid       | Receive Payment      |

9. The payment applies to an invoice and an invoice is marked as PAID in QuickBooks Online.

| ← → C 📼 app.qbo.intu                                     | it.com/app/invoice?txnld=17           |                          |                                                   |                                              |                                                                                                    |              | ☆                | 8P 🖸 🗆                          | <b>b</b> :                           |
|----------------------------------------------------------|---------------------------------------|--------------------------|---------------------------------------------------|----------------------------------------------|----------------------------------------------------------------------------------------------------|--------------|------------------|---------------------------------|--------------------------------------|
|                                                          |                                       |                          |                                                   |                                              |                                                                                                    |              | 문<br>Take a tour | \$}<br>? ⊦                      | lelp 🗙                               |
| Customer ③<br>Sam Anderson                               | Customer email ⑦<br>samanderson.vo@ou | Cc/Bcc                   | Online payments Cards Fire Yea  Bank transfer Kee | TTP A more<br>Let cus<br>your inv<br>Sign up | e seamless way to get paid<br>tomers pay online directly thro<br>voices with QuickBooks Payme<br>o for Payments | ugh<br>ents. |                  | PAYMENT<br>PA<br>1 payment made | STATUS<br>ID<br>• (\$70.00)<br>VALUE |
| Billing address                                          | Terms 🕐                               | Invoice date             | Due date                                          |                                              |                                                                                                    |              | Invoice          | no.                             |                                      |
| Sam Anderson<br>123 Test Street                          | •                                     | 01/01/2024               | 01/31/2024                                        |                                              |                                                                                                    |              | 3698             |                                 |                                      |
| Sterling, VI 12345 US                                    | Shin via                              | Create recurring invoice | Tracking no                                       |                                              |                                                                                                    |              |                  |                                 |                                      |
| Shipping to                                              |                                       |                          |                                                   |                                              |                                                                                                    |              |                  |                                 |                                      |
| Sam Anderson<br>123 Test Street<br>Sterting, VI 12345 US |                                       |                          |                                                   |                                              |                                                                                                    |              |                  |                                 |                                      |
| Tags 🕐                                                   |                                       |                          | Manage tags                                       |                                              |                                                                                                    |              |                  |                                 |                                      |
| Start typing to add a tag                                |                                       |                          |                                                   |                                              |                                                                                                    |              |                  |                                 |                                      |
| # PRODUCT                                                | I/SERVICE ⑦                           | DI                       | ESCRIPTION                                        |                                              | QTY                                                                                                    | RATE         |                  | AMOUNT                          |                                      |
| III 1 Hours                                              |                                       |                          |                                                   |                                              | 1                                                                                                    | 70           |                  | 70.00                           | <sup>™</sup> FP                      |
|                                                          |                                       |                          |                                                   |                                              |                                                                                                    |              |                  |                                 |                                      |

### 3.1.2.3 Saving a Customer's Payment Card Details for Future Use

The following steps outlines how to save the card for future payments.

- 1. You are on the **Open Invoices** screen.
- 2. Under the Action column, click on Receive Payment.
- 3. It opens the Payment dialog.
- 4. Enter the card information and billing information.
- 5. Select the "Save card for future payments" checkbox as shown in the figure below.

| EP      | Invoices |                 |              |                         |       | Sam                     | Anderson            |    |        |              |          | ×                 |
|---------|----------|-----------------|--------------|-------------------------|-------|-------------------------|---------------------|----|--------|--------------|----------|-------------------|
|         |          | Open Invoices   | Recei        | ve Payments             | State | Card ABank              |                     |    |        |              |          |                   |
| 仚       |          |                 |              |                         |       | Please select a card pr | ofile               | *  |        |              |          | + Create Invoice  |
| Ľ       | r(       | Batch actions - | $\supset$    |                         |       | Card Information        |                     | 均  |        |              | Q Search | Invoices          |
| 3       |          |                 | INVOICE NO   | CUSTOMER                |       | 54*****5454             |                     |    | OTAL   | EMAIL STATUS | STATUS   | ACTION            |
| Ŷ       |          |                 | 64608        | Sam Anderson            |       | 02/25                   | 155                 |    | 315.00 | Not Sent     | Unpaid   | Receive Payment 👻 |
|         |          |                 | 158151       | Mr Brian Smith Customer |       | Sam Anderson            |                     |    | 330.06 | processed    | Unpaid   | Receive Payment 👻 |
|         |          |                 | 251151       | Mr Brian Smith Customer |       | Billing Information     |                     |    | 90.00  | Not Sent     | Unpaid   | Receive Payment 👻 |
| l⊕<br>☆ |          |                 | 157455       | Mr Brian Smith Customer |       | 123 Test Street         |                     |    | 60.00  | Not Sent     | Unpaid   | Receive Payment 👻 |
| Ť       |          |                 | 99694        | Mr Brian Smith Customer |       | NT N                    |                     | 20 | 330.00 | processed    | Unpaid   | Receive Payment 👻 |
|         |          |                 | SUB-23072447 | Mr Brian Smith Customer |       | Make Split Paymen       | ts                  |    | 310.00 | processed    | Unpaid   | Receive Payment 👻 |
|         |          |                 | 18842        | Mr Brian Smith Customer |       | Convenience             | Eee: \$0.30 (2.00%) |    | 358.64 | processed    | Unpaid   | Receive Payment 👻 |
|         |          |                 | 113151       | Cooper and Benton LLC   |       | (                       | Cancel              |    | 315.00 | processed    | Unpaid   | Receive Payment 👻 |
|         | +        |                 | 113147       | Sam Anderson            |       | Pa                      | y \$15.30           |    | 14.00  | processed    | Unpaid   | Receive Payment 👻 |

6. Click on **Pay** button.

7. After the successful transaction, the card information stores in customer vault against a customer you have received the payment for and it can be used in future transactions.

#### 3.1.2.4 Paying an Invoice using the Customer's Saved Payment Card Profile

The following steps outlines how to use the stored card (profile) to process a payment.

- 1. You are on the **Open Invoices** screen.
- 2. Under the Action column, click on Receive Payment of an invoice you wish to receive payment for.
- 3. It opens the Payment dialog.
- 4. Click on arrow icon as shown in the figure below.

| EP      | Invoices | 5               |              |                         | 10     |                     | Sam An      | derson  |    |         |              |          | ×                 |
|---------|----------|-----------------|--------------|-------------------------|--------|---------------------|-------------|---------|----|---------|--------------|----------|-------------------|
|         | -        | Open Invoices   | Recei        | ve Payments             | Stater | Card A Ba           | ank         |         | ţ  |         |              |          |                   |
| ۵       | -(       | Batch actions - |              |                         |        | Please select a ca  | ard profile | 3       | •  |         |              | Q Search | Invoices          |
|         | * `      |                 |              |                         |        | Card Information    |             |         | 4  |         |              |          |                   |
| 2       |          |                 | INVOICE NO   | CUSTOMER                |        | XXXX-XXXX-XXXX-XX   | XXX         |         |    | TOTAL   | EMAIL STATUS | STATUS   | ACTION            |
| \$      |          |                 | 64608        | Sam Anderson            |        | MM / YY             |             | CVV     |    | \$15.00 | Not Sent     | Unpaid   | Receive Payment 👻 |
|         |          |                 | 158151       | Mr Brian Smith Customer |        | Name On Card        |             |         |    | 30.06   | processed    | Unpaid   | Receive Payment 👻 |
|         |          |                 | 251151       | Mr Brian Smith Customer |        | Billing Information |             |         |    | \$90.00 | Not Sent     | Unpaid   | Receive Payment 👻 |
| l⊕<br>∽ |          |                 | 157455       | Mr Brian Smith Customer |        | Address             |             |         |    | 60.00   | Not Sent     | Unpaid   | Receive Payment 👻 |
| \$      |          |                 | 99694        | Mr Brian Smith Customer |        | City                | States      | ▼ ZipCo | de | 330.00  | processed    | Unpaid   | Receive Payment 👻 |
|         |          |                 | SUB-23072447 | Mr Brian Smith Customer |        | Make Split Pay      | ments       | lyments |    | \$10.00 | processed    | Unpaid   | Receive Payment 👻 |
|         |          |                 | 18842        | Mr Brian Smith Customer |        |                     |             |         |    | \$58.64 | processed    | Unpaid   | Receive Payment 👻 |
|         |          |                 | 113151       | Cooper and Benton LLC   |        |                     | Can         | cel     |    | \$15.00 | processed    | Unpaid   | Receive Payment 👻 |
|         | +        |                 | 113147       | Sam Anderson            |        |                     | Pay \$1     | 15.00   |    | 314.00  | processed    | Unpaid   | Receive Payment 👻 |

5. Select the card profile from the top dropdown as shown in the figure below.

| EP       | Invoices | 6               |              |                         |       |                      | Sam Anderson      |         |         |              |            | ×                 |
|----------|----------|-----------------|--------------|-------------------------|-------|----------------------|-------------------|---------|---------|--------------|------------|-------------------|
|          |          | Open Invoices   | Recei        | ve Payments             | State | Card                 | Bank              |         |         |              |            |                   |
| 命        |          |                 |              |                         |       | Please select a      | card profile      | •       |         |              |            | + Create Invoice  |
| ∟        | r(       | Batch actions - | $\supset$    |                         |       | Please select a card | d profile         |         |         |              | Q Search I | nvoices           |
| 5        |          |                 | INVOICE NO   | CUSTOMER                |       | xxxx-xxxx-xxxx-545   | 14                | Ť       | OTAL    | EMAIL STATUS | STATUS     | ACTION            |
| 0        |          |                 | 64608        | Sam Anderson            |       | xxxx-xxxx-410        | H 🔶               | Ť       | \$15.00 | Not Sent     | Unpaid     | Receive Payment 👻 |
|          |          |                 | 158151       | Mr Brian Smith Customer |       | Name On Card         |                   |         | 30.06   | processed    | Unpaid     | Receive Payment 👻 |
|          |          |                 | 251151       | Mr Brian Smith Customer |       | Billing Information  | 1                 |         | 90.00   | Not Sent     | Unpaid     | Receive Payment 👻 |
| u⊕<br>¢3 |          |                 | 157455       | Mr Brian Smith Customer |       | City                 | States 💌          | ZinCode | 60.00   | Not Sent     | Unpaid     | Receive Payment 👻 |
| Ĩ        |          |                 | 99694        | Mr Brian Smith Customer |       | Save card for        | r future payments | Lipodo  | 330.00  | processed    | Unpaid     | Receive Payment 👻 |
|          |          |                 | SUB-23072447 | Mr Brian Smith Customer |       | Make Split Pa        | ayments           |         | \$10.00 | processed    | Unpaid     | Receive Payment 👻 |
|          |          |                 | 18842        | Mr Brian Smith Customer |       |                      |                   |         | 358.64  | processed    | Unpaid     | Receive Payment 👻 |
|          |          |                 | 113151       | Cooper and Benton LLC   |       |                      | Cancel            |         | 315.00  | processed    | Unpaid     | Receive Payment 👻 |
|          | +        |                 | 113147       | Sam Anderson            |       |                      | Pay \$15.00       |         | 314.00  | processed    | Unpaid     | Receive Payment 👻 |

6. It fetches the card information in the fields as shown in the figure below.

| EP | Invoices |                 |              |                         |       | San                 | n Anderson        |         |              |          | ×                 |
|----|----------|-----------------|--------------|-------------------------|-------|---------------------|-------------------|---------|--------------|----------|-------------------|
|    |          | Open Invoices   | Recei        | ive Payments            | State | E Card              |                   |         |              |          |                   |
| 命  |          |                 |              |                         |       | xxxx-xxxx-xxxx-4101 |                   | •       |              |          | + Create Invoice  |
| Ľ  | r(       | Batch actions - | $\supset$    |                         |       | Card Information    |                   | 肉       |              | Q Search | Invoices          |
| 3  |          |                 | INVOICE NO   | CUSTOMER                |       | xxxxxxxxx4101       |                   | TOTAL   | EMAIL STATUS | STATUS   | ACTION            |
| \$ |          |                 | 64608        | Sam Anderson            |       | 12/25               | XXX               | \$15.00 | Not Sent     | Unpaid   | Receive Payment 👻 |
|    |          |                 | 158151       | Mr Brian Smith Customer |       | Sam Anderson        |                   | 330.06  | processed    | Unpaid   | Receive Payment 👻 |
|    |          |                 | 251151       | Mr Brian Smith Customer |       | Billing Information |                   | 390.00  | Not Sent     | Unpaid   | Receive Payment 👻 |
| ⊕  |          |                 | 157455       | Mr Brian Smith Customer |       | 123 test road       |                   | 360.00  | Not Sent     | Unpaid   | Receive Payment 👻 |
| \$ |          |                 | 99694        | Mr Brian Smith Customer |       | Sterling L          | Louisiana 👻 12222 | 330.00  | processed    | Unpaid   | Receive Payment 👻 |
|    |          |                 | SUB-23072447 | Mr Brian Smith Customer |       | Make Split Paymer   | nts               | \$10.00 | processed    | Unpaid   | Receive Payment 👻 |
|    |          |                 | 18842        | Mr Brian Smith Customer |       |                     |                   | 358.64  | processed    | Unpaid   | Receive Payment 👻 |
|    |          |                 | 113151       | Cooper and Benton LLC   |       |                     | Cancel            | \$15.00 | processed    | Unpaid   | Receive Payment 👻 |
|    | +        |                 | 113147       | Sam Anderson            |       | Pi                  | ay \$15.00        | \$14.00 | processed    | Unpaid   | Receive Payment 👻 |

- 7. Click on **Pay** button.
- 8. The transaction processes successfully with the card on file.

### 3.1.2.5 Saving a Customer's Bank ACH Details for Future Use

The following steps outlines how to save the bank (ACH) for future payments.

- 1. You are on the **Open Invoices** screen.
- 2. Under the Action column, click on Receive Payment.
- 3. It opens the Payment dialog.
- 4. Switch to the **Bank** tab.
- 5. Enter the bank information.
- 6. Select the **"Save Bank for future payments"** checkbox as shown in the figure below.

|    |                 |              |                         |       | Sam Anderson                       |         |              |          |                     |
|----|-----------------|--------------|-------------------------|-------|------------------------------------|---------|--------------|----------|---------------------|
|    | Open Invoices   | Recei        | ve Payments             | State | Card ABank                         |         |              |          |                     |
|    |                 |              |                         |       | Bank Information                   |         |              |          | + Create Invoi      |
| r( | Batch actions - | $\supset$    |                         |       | Sam Anderson                       |         |              | Q Search | Invoices            |
|    |                 | INVOICE NO   | CUSTOMER                |       | Checking •                         | OTAL    | EMAIL STATUS | STATUS   | ACTION              |
|    |                 | 64608        | Sam Anderson            |       | 036001808                          | \$15.00 | Not Sent     | Unpaid   | Receive Payment 👻   |
|    |                 | 158151       | Mr Brian Smith Customer |       | Save bank info for future payments | 330.06  | processed    | Unpaid   | Receive Payment 👻   |
|    |                 | 251151       | Mr Brian Smith Customer |       | Make Split Payments                | 90.00   | Not Sent     | Unpaid   | Receive Payment 👻   |
|    |                 | 157455       | Mr Brian Smith Customer |       |                                    | \$60.00 | Not Sent     | Unpaid   | Receive Payment 🛛 🔫 |
|    |                 | 99694        | Mr Brian Smith Customer |       |                                    | 30.00   | processed    | Unpaid   | Receive Payment 👻   |
|    |                 | SUB-23072447 | Mr Brian Smith Customer |       |                                    | \$10.00 | processed    | Unpaid   | Receive Payment 👻   |
|    |                 | 18842        | Mr Brian Smith Customer |       |                                    | 358.64  | processed    | Unpaid   | Receive Payment 👻   |
|    |                 | 113151       | Cooper and Benton LLC   |       | Cancel                             | 315.00  | processed    | Unpaid   | Receive Payment 👻   |
| +  |                 | 113147       | Sam Anderson            |       | Pay \$15.00                        | 314.00  | processed    | Unpaid   | Receive Payment -   |

- 7. Click on **Pay** button.
- 8. After the successful transaction, the bank information stores in customer vault against a customer you have received the payment for and it can be used in future transactions.

#### 3.1.2.6 Paying an Invoice Using a Customer Saved Bank ACH Profile

The following steps outlines how to use the stored bank information (profile) to process a payment.

- 1. You are on the **Open Invoices** screen.
- 2. Under the Action column, click on Receive Payment of an invoice you wish to receive payment for.
- 3. It opens the Payment dialog.
- 4. Switch to the **Bank** tab.
- 5. Select the bank profile from the top dropdown as shown in the figure below.

|                  |            | Sam Anderson                       |                 |
|------------------|------------|------------------------------------|-----------------|
| Receive Payments | Stater     | Card A Bank                        |                 |
|                  |            | Please select a card profile       |                 |
| CUSTOMER         | DATE       | Please select a card profile       | EMAIL STATUS    |
| Sam Anderson     | 09/26/2023 | xxxx-xxxxx-1808                    | Not Sent        |
| Sam Anderson     | 09/26/2023 | Account Number                     | Not Sent        |
| Sam Anderson     | 09/25/2023 | Account Holder Name                | Not Sent        |
| Sam Anderson     | 09/25/2023 | Routing Number                     | Not Sent        |
| Sam Anderson     | 09/25/2023 | Save bank info for future payments | Not Sent        |
| David Miller     | 09/12/2023 | Make Split Payments                | Not Sent        |
| David Miller     | 09/12/2023 |                                    | Not Sent        |
| David Miller     | 09/12/2023 |                                    | Not Sent        |
| David Miller     | 09/12/2023 | Cancel                             | Not Sent        |
|                  |            | Pay \$5.00                         | Items nor name: |

6. It fetches the bank information in the fields as shown in the figure below.

|                |            | Sam Anderson                                           |   |              |
|----------------|------------|--------------------------------------------------------|---|--------------|
| ceive Payments | State      | E Card                                                 |   |              |
|                |            | xxxx-xxxxx-1808                                        | • |              |
| CUSTOMER       | DATE       | Bank Information                                       |   | EMAIL STATUS |
| Sam Anderson   | 09/26/2023 | Sam Anderson                                           |   | Not Sent     |
| Sam Anderson   | 09/26/2023 | Account Type                                           |   | Not Sent     |
| Sam Anderson   | 09/25/2023 | Routing Number                                         |   | Not Sent     |
| Sam Anderson   | 09/25/2023 | 200000001808                                           |   | Not Sent     |
| Sam Anderson   | 09/25/2023 | Save bank info for future payments Make Split Payments |   | Not Sent     |
| David Miller   | 09/12/2023 |                                                        |   | Not Sent     |
| David Miller   | 09/12/2023 |                                                        |   | Not Sent     |
| David Miller   | 09/12/2023 |                                                        |   | Not Sent     |
| David Miller   | 09/12/2023 | Cancel                                                 |   | Not Sent     |
|                |            | Pay \$5.00                                             |   |              |

- 7. Click on **Pay** button.
- 8. The transaction processes successfully with the bank information on file.

## 3.1.3 Make Split Payments

You can choose to split the whole payment into multiple number of small payments, which are automatically charged on a monthly or weekly basis.

The following steps outlines how to make invoice payments in split.

- 1. You are on the **Open Invoices** screen.
- 2. Under the Action column, click on Receive Payment.
- 3. It opens the Payment dialog.
- 4. Enter the card and billing information.

5. Select the "Make Split Payment" checkbox as shown in the figure below.

|         |            |                  | Sam Anderson          |       |                   |
|---------|------------|------------------|-----------------------|-------|-------------------|
| yments  | State      | 123              |                       |       |                   |
|         |            | Sam Anderso      | n                     |       |                   |
|         |            | Billing Informa  | tion                  |       |                   |
| MER     | DATE       | 123 test stree   | ət                    |       | EMAIL STATUS      |
| nderson | 09/19/2023 | Test             | New Y 👻               | 12345 | Not Sent          |
| stomer  | 09/18/2023 | Save care        | d for future payments |       | Not Sent          |
| Ailler  | 09/12/2023 | Make Spl         | it Payments           |       | processed         |
| Ailler  | 09/12/2023 | Choose Occura    | nce*                  |       | Not Sent          |
| Ailler  | 09/12/2023 | No. of Cycles*   |                       |       | Not Sent          |
| Ailler  | 09/12/2023 |                  |                       |       | Not Sent          |
| Ailler  | 09/12/2023 | Select Start Dat | e*                    |       | Not Sent          |
|         |            |                  | Cancel                |       | Name arrange      |
|         |            |                  | Pay \$25.99           |       | iverita per page. |

- 6. Select the **Frequency**: **Weekly** or **Monthly**
- 7. Enter No. of Cycles. (break invoice amount into how many splits)
- 8. Select the Start Date. (it is the date when first split payment will process)
- 9. The split amounts and their processing date auto fill in the fields as shown in the figure below.

|            |                                                                                                    | Sam Anderson                                                                                                    |                                                                                                    |                                                                                                    |
|------------|----------------------------------------------------------------------------------------------------|----------------------------------------------------------------------------------------------------|----------------------------------------------------------------------------------------------------|----------------------------------------------------------------------------------------------------|
| Stater     | 123 test street                                                                                    |                                                                                                    |                                                                                                    |                                                                                                    |
|            | Test                                                                                               | New Y 👻                                                                                                    | 12345                                                                                                    |                                                                                                    |
|            | Save card                                                                                          | for future payments                                                                                                    |                                                                                                    |                                                                                                    |
| DATE       | Make Split                                                                                         | Payments                                                                                                    |                                                                                                    | EMAIL STATUS                                                                                                    |
| 09/19/2023 | Weekly                                                                                             |                                                                                                    | *                                                                                                    | Not Sent                                                                                                    |
| 09/18/2023 | No. of Cycles*                                                                                     |                                                                                                    |                                                                                                    | Not Sent                                                                                                    |
| 09/12/2023 | - Select Start Date*                                                                               |                                                                                                    |                                                                                                    | processed                                                                                                    |
| 09/12/2023 | 9/19/2023                                                                                          |                                                                                                    |                                                                                                    | Not Sent                                                                                                    |
| 09/12/2023 | Select Start Date<br>9/19/2023                                                                     | ۲                                                                                                    | \$ 12.99                                                                                                    | Not Sent                                                                                                    |
| 09/12/2023 | Select Start Date                                                                                  |                                                                                                    |                                                                                                    | Not Sent                                                                                                    |
| 09/12/2023 | 9/26/2023                                                                                          | 1                                                                                                    | \$ 13.00                                                                                                    | Not Sent                                                                                                    |
|            |                                                                                                    | Cancel                                                                                                    | l.                                                                                                    |                                                                                                    |
|            |                                                                                                    | Pav \$25.99                                                                                                    |                                                                                                    | items per page:                                                                                                    |
|            | States<br>DATE<br>09/19/2023<br>09/12/2023<br>09/12/2023<br>09/12/2023<br>09/12/2023<br>09/12/2023 | State       123 test street         Test       Test         DATE       Make Split         09/19/2023       Make Split         09/18/2023       Nsi et Cycles*         09/12/2023       Seect Start Date*         09/12/2023       Seect Start Date*         09/12/2023       Seect Start Date*         09/12/2023       Seect Start Date         09/12/2023       Seect Start Date         09/12/2023       Seect Start Date         09/12/2023       Seect Start Date         09/12/2023       Seect Start Date         09/12/2023       Seect Start Date         09/12/2023       Seect Start Date         09/12/2023       Seect Start Date | State 123 test street   123 test street 123 test street   Test New Y   Test New Y   Save card for future payments   Soree Occurated*   Weekly   09/19/2023   09/12/2023   09/12/2023   09/12/2023   09/12/2023   09/12/2023   Sevent Start Date*   9/19/2023   09/12/2023   09/12/2023   Sevent Start Date   9/19/2023   Sevent Start Date   9/19/2023   Sevent Start Date   9/19/2023   Sevent Start Date   9/12/2023   Sevent Start Date   9/12/2023   Sevent Start Date   9/12/2023   Sevent Start Date   9/12/2023   Sevent Start Date   9/26/2023   Sevent Start Date   9/26/2023 | State     123 test street     123 test street     Test     New Y   12345     Test   New Y   12345     Test   New Y   12345     Test   New Y   12345     Test   New Y   12345     Test   New Y   12345     Test   New Y   12345     Test   New Y   12345   Test   New Y   12345   Test   New Y   12345   Test   New Y   12345   Test   New Y   12345   Test   New Y   12345   Test   New Y   12345   New Y   12345   New Y   12345   New Y   12345   New Y   12345   New Y   1245   New Y   125   New Y   12602023   127   128   129   129   129   129   129   129   129   12023   12023   12023   12023 |

10. Click on **Pay** button.

11. The invoice sets to process payments in a split successfully as shown in the figure below.

| voices     |           |            |               |            |              |         |         |              |        | ×                 |
|------------|-----------|------------|---------------|------------|--------------|---------|---------|--------------|--------|-------------------|
| Open is    | nvoices   | Receiv     | e Paymenta    | Statements |              |         |         |              |        |                   |
| r (Seco    | actions + | )          |               |            |              |         |         |              | Q, 544 | rch Invoices      |
|            | Ō         | INVOICE NO | CUSTOMER      | DATE       | EVE GATE     | BALANCE | 10546   | EMAIL STATUS | STATUS | ACTION            |
| -          | Q         | 1083       | Sam Andeman   | 09/19/2023 | 10/19/2023   | 125.99  | \$25.99 | Not Sant     | -      | Facal-s Pajment 👻 |
| INVOICE NO | AMO       | ат         | PW/WENT CAT   | ć          | CARD NO FAC  | 27 100  |         | TATUS        |        | ACTION            |
| 1083       | \$12.5    | 9          | 09/19/2025    |            | 2000003454   |         |         | SCHENGED     |        | Ŧ                 |
| 1053       | 513 (     | 10         | 0926/2923     |            | 300000(\$454 |         | 4       | anierskien - |        | Ŧ                 |
|            | 0         | 1077       | Test Cestomer | 09/15/2023 | 10/16/2023   | \$1.00  | \$1.00  | Not Sant     | -      | Faceve Payment •  |
|            | O         | 1069       | David Miller  | 06/12/2023 | 10/12/2023   | 311.00  | 575:00  | processed    |        | Reinig Parment    |

### 3.1.4 Partial Payments

The concept of partial payments and installment payments allow customers pay a fraction of the total amount for a product or service in installments until the total amount is paid.

1. Click on the **Invoices** menu in the left navigation as shown in the figure below.

| EP       | Dashboard                                                 |                                                                        | × |
|----------|-----------------------------------------------------------|------------------------------------------------------------------------|---|
|          | Paid 81                                                   | Due Overdue                                                            |   |
| ŵ        | Paid Invoices                                             | Due Invoices Overdue Invoices                                          |   |
| <u>۲</u> | -                                                         |                                                                        |   |
| 5        | Payments<br>09-23-2023 to 10-23-2023                      | Approved     Decline     Due     Payments     09-23-2023 to 10-23-2023 |   |
|          | 219/ 49/ 10                                               | OO/ Paid                                                               |   |
|          | Average Monthly Approved Average Monthly Declined Average | U 70 Overdue<br>ige Monthly Due Due                                    |   |
| 10       |                                                           |                                                                        |   |
| ſð       |                                                           |                                                                        |   |
| ®        | 25 Sep 27 Sep 29 Sep Oct'23 03 Oct 05 Oct 07 Oct 0        | 9 Oct 11 Oct 13 Oct 15 Oct 17 Oct 19 Oct 21 Oct                        |   |

- 2. It opens the Invoices screen.
- 3. Click on the **Received Payments** as shown in the figure below.

| P        | Invoice | es            |            |                  |              |            |          |          |              |         |                   | > |
|----------|---------|---------------|------------|------------------|--------------|------------|----------|----------|--------------|---------|-------------------|---|
|          |         | Open Invoices | ;          | Receive Payments | Statements   |            |          |          |              |         |                   |   |
| ጔ        |         |               |            | t                |              |            |          |          |              |         | + Create Invoice  |   |
| ~        | Ł       | Batch action  | s •        |                  |              |            |          |          |              | Q Searc | h Invoices        |   |
| 5        |         |               | INVOICE NO | CUSTOMER         | INVOICE DATE | DUE DATE   | BALANCE  | TOTAL    | EMAIL STATUS | STATUS  | ACTION            |   |
| <b> </b> |         |               | 39565      | Sam Anderson     | 01/11/2024   | 02/10/2024 | \$5.00   | \$5.00   | Not Sent     | Unpaid  | Receive Payment - |   |
| 1        |         |               | 3978       | Sam Anderson     | 01/11/2024   | 02/10/2024 | \$100.05 | \$100.05 | Not Sent     | Unpaid  | Receive Payment - |   |
| <u>م</u> |         |               | 6044       | Sam Anderson     | 01/11/2024   | 02/10/2024 | \$96.00  | \$96.00  | Not Sent     | Unpaid  | Receive Payment 👻 |   |
| .⊕<br>მა |         |               | 3669       | Sam Anderson     | 01/11/2024   | 02/10/2024 | \$80.00  | \$80.00  | Not Sent     | Unpaid  | Receive Payment 👻 |   |
| ~        |         |               | 3995       | ERP Pay Customer | 01/11/2024   | 02/10/2024 | \$20.00  | \$20.00  | Not Sent     | Unpaid  | Receive Payment   |   |
|          |         |               | 39674      | Demo Customer    | 01/11/2024   | 02/10/2024 | \$100.00 | \$100.00 | Not Sent     | Unpaid  | Receive Payment - |   |
|          |         |               | 3258       | Demo Customer    | 01/11/2024   | 02/10/2024 | \$10.00  | \$10.00  | Not Sent     | Unpaid  | Receive Payment - |   |
|          |         |               | 8539       | John Mecellum    | 01/11/2024   | 02/10/2024 | \$70.00  | \$70.00  | Not Sent     | Unpaid  | Receive Payment - |   |
|          |         |               | 3987       | james grill      | 01/11/2024   | 02/10/2024 | \$90.00  | \$90.00  | Not Sent     | Unpaid  | Receive Payment - |   |

4. Click on the Received From to select the customer from listing.

| P       | Invoices                  |                   |            |                     |  | × |
|---------|---------------------------|-------------------|------------|---------------------|--|---|
|         | Open Invoices             | Receive Payments  | Statements |                     |  |   |
| ົລ<br>≃ | Received From<br>Customer | Payment<br>\$0.00 | Amount     |                     |  |   |
|         |                           |                   |            |                     |  |   |
|         |                           |                   |            | No Invoice(s) found |  |   |
|         |                           |                   |            |                     |  |   |
|         |                           |                   |            |                     |  |   |

- 5. The Customer open invoices will be show in listing as shown in the figure Below.
- 6. Click on the check icon to select the invoices for partial payment.

| leceived From |              | P | ayment Amount |                 |            |                              |      |
|---------------|--------------|---|---------------|-----------------|------------|------------------------------|------|
| Sam Anderson  |              | × | \$135.00      |                 |            |                              |      |
|               | Invoice No   |   | Date          | Original Amount | Amount Due | Payment                      |      |
|               | REC-09101651 |   | 01/09/2024    | \$20.00         | \$20.00    | \$0.00                       |      |
|               | REC-09102024 |   | 01/09/2024    | \$20.00         | \$20.00    | \$0.00                       |      |
|               | 5646         |   | 01/10/2024    | \$19.00         | \$19.00    | \$0.00                       |      |
|               | 1785         |   | 01/11/2024    | \$50.00         | \$0.00     | \$50.00                      |      |
|               | 3669         |   | 01/11/2024    | \$80.00         | \$0.00     | \$80.00                      |      |
|               | 6044         |   | 01/11/2024    | \$96.00         | \$96.00    | \$0.00                       |      |
|               | 3978         |   | 01/11/2024    | \$100.05        | \$100.05   | \$0.00                       |      |
|               | 39565        |   | 01/11/2024    | \$5.00          | \$0.00     | \$5.00                       |      |
| Totals        |              |   |               | \$390.05        | \$255.05   | \$135.00                     |      |
|               |              |   |               |                 |            | Amount For Selected Invoices |      |
|               |              |   |               |                 |            | Amount Due                   | \$13 |
|               |              |   |               |                 |            | Applied                      | \$1  |
|               |              |   |               |                 |            | Discount & Credits Applied   |      |

- 7. Click on the **Pay Button** to pay the partial payments.
- 8. Enter the card information and billing information as shown in the figure below.

| EP     | In | voices                        |              |                           |                     | Sam Anderson   |       |          | × |
|--------|----|-------------------------------|--------------|---------------------------|---------------------|----------------|-------|----------|---|
|        |    | Received From<br>Sam Anderson | ×            | Payment Amoun<br>\$135.00 | Card                | Bank           |       |          |   |
| ŵ      |    |                               | Invoice No   | Date                      | 54*****5454         |                |       | Payment  |   |
|        |    |                               | REC-09101651 | 01/09/2024                | 02 / 25             | 185            |       | \$0.00   |   |
| 5<br>4 |    |                               | REC-09102024 | 01/09/2024                | Sam Anderson        |                |       | \$0.00   |   |
| Ĩ<br>■ |    |                               | 5646         | 01/10/2024                | Billing Information |                |       | \$0.00   |   |
| ē      |    |                               | 1785         | 01/11/2024                | 123 Test Street     |                |       | \$50.00  |   |
| [      |    |                               | 3669         | 01/11/2024                | Sterling            | Virginia 👻     | 12345 | \$80.00  |   |
| ŝ      |    |                               | 6044         | 01/11/2024                | Save card for       | future payment | 5     | \$0.00   |   |
|        |    |                               | 3978         | 01/11/2024                |                     |                |       | \$0.00   |   |
|        |    |                               | 39565        | 01/11/2024                |                     | Cancel         |       | \$5.00   |   |
|        |    | Totals                        |              |                           | _                   | Pay \$135.00   |       | \$135.00 |   |

- 9. Click on Pay button.
- 10. Once the transaction is successfully processed, the transaction receipt appears as shown in the figure below.

| EP     | Invoices      |              |               |                                |                              | × |     |       | × |
|--------|---------------|--------------|---------------|--------------------------------|------------------------------|---|-----|-------|---|
|        | Received From |              | Payment Amoun |                                |                              |   |     |       |   |
|        | Sam Anderson  | ı            | × \$135.00    |                                |                              |   |     |       |   |
|        |               |              |               | ER                             | P PAY                        |   |     |       |   |
| ŵ      |               | Invoice No   | Date          | 24527.0                        |                              |   | Pa  | yment |   |
| ₩      |               | REC-09101651 | 01/09/2024    | Castaic,                       | California,91384             |   | \$0 | 0.00  |   |
|        |               | REC-09102024 | 01/09/2024    | Trans. Type:                   | CC-Sale                      |   | \$0 | 0.00  |   |
| ⊗<br>B |               | 5646         | 01/10/2024    | Customer Name:<br>Trans. Date: | Sam Anderson<br>Jan 11, 2024 |   | \$0 | 0.00  |   |
|        |               | 1785         | 01/11/2024    | Sub Total:<br>Total Amount:    | \$135.00<br>\$135.00         |   | \$5 | 50.00 |   |
| [⊕     |               | 3669         | 01/11/2024    | Trans. Status:<br>Card #:      | APPROVED<br>XXXXXXXXXXXX5454 |   | \$8 | 0.00  |   |
| ¢      |               | 6044         | 01/11/2024    | Card Holdon                    | MasterCard                   | _ | \$0 | 0.00  |   |
|        |               | 3978         | 01/11/2024    | samanderson.v                  | o@outlook.com                |   | \$0 | 0.00  |   |
|        |               | 39565        | 01/11/2024    |                                | Email Reciept                |   | \$5 | 5.00  |   |
|        | Totals        |              |               |                                | Print Reciept                |   | \$1 | 35.00 |   |

## 4 Payments

The payments screen lists all the transactions processed through extension.

### 4.1 View Transactions

The following steps outlines how to view transactions.

1. Click on the **Payments** menu in the left navigation as shown in the figure below.

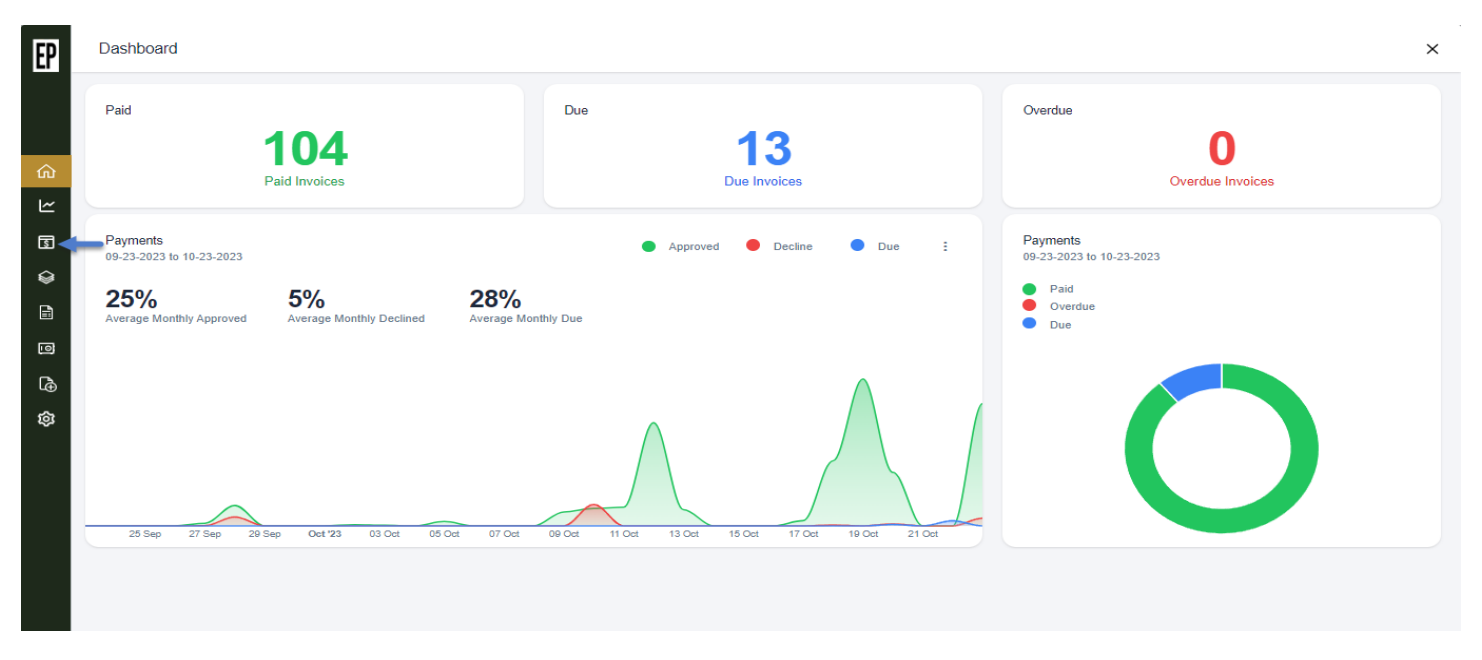

2. It opens the payments screen pulling up the transactions processed through as shown in the figure below. The payments screen displays transaction ID, invoice no, customer name, amount, transaction date & time, status transaction type and card number.

| EP               | Payments |       |                                                  |                            |              |                                 |          |            |                       |         | × |
|------------------|----------|-------|--------------------------------------------------|----------------------------|--------------|---------------------------------|----------|------------|-----------------------|---------|---|
|                  | в        |       |                                                  |                            |              |                                 |          |            | Q Search Transactions |         |   |
| ŵ                | TRANS.ID |       | INVOICE NO                                       | CUSTOMER NAME              | TRANS.AMOUNT | TRANS.DATE                      | STATUS   | TRANS.TYPE | CARD NO / ACCT<br>NO  | ACTION  |   |
| 2                | 2964014  | 31887 | 251151                                           | Mr Brian Smith<br>Customer | \$91.80      | 10/23/2023 5:51:27 PM<br>GMT+5  | APPROVED | CC Sale    | XXXXX5454             | Receipt | ~ |
|                  | 29653653 | 31156 | 158151                                           | Mr Brian Smith<br>Customer | \$30.66      | 10/23/2023 5:39:17 PM<br>GMT+5  | APPROVED | CC Sale    | XXXXX5454             | Receipt | ~ |
| ×                | 2963974  | 30790 | 158151                                           | Mr Brian Smith<br>Customer | \$30.66      | 10/23/2023 5:33:10 PM<br>GMT+5  | APPROVED | CC Sale    | XXXXXX5454            | Receipt | ~ |
| <b>1</b>         | 2963944  | 30187 | 158151                                           | Mr Brian Smith<br>Customer | \$30.66      | 10/23/2023 5:23:08 PM<br>GMT+5  | APPROVED | CC Sale    | XXXXXX5454            | Receipt | ~ |
| <u>لے</u><br>الم | 2963924  | 30024 | 158151                                           | Mr Brian Smith<br>Customer | \$30.66      | 10/23/2023 5:20:24 PM<br>GMT+5  | APPROVED | CC Sale    | XXXXX5454             | Receipt | ~ |
| ¢                | 29652752 | 25449 | 99694                                            | Mr Brian Smith<br>Customer | \$30.60      | 10/23/2023 4:04:21 PM<br>GMT+5  | APPROVED | CC Sale    | XXXXX5454             | Receipt | ~ |
|                  | 29652452 | 22583 | 4851                                             | Mr Brian Smith<br>Customer | \$12.29      | 10/23/2023 3:16:45 PM<br>GMT+5  | APPROVED | CC Sale    | XXXXXX5454            | Receipt | ~ |
|                  | 2964355  | 14873 | 89488                                            | Mr Brian Smith<br>Customer | \$71.40      | 10/23/2023 1:08:04 PM<br>GMT+5  | APPROVED | CC Sale    | XXXXX5454             | Receipt | ~ |
|                  | 2965375  | 32007 | CF-64608_121746,CF-<br>113147_121751,64610,64611 | Sam Anderson               | \$20.40      | 10/23/2023 12:53:27 PM<br>GMT+5 | APPROVED | CC Sale    | XXXXX5454             | Receipt | ~ |
|                  | 2965345  | 30278 | 64608                                            | Sam Anderson               | \$0.00       | 10/23/2023 12:24:39 PM<br>GMT+5 | DECLINED | ACH Sale   | XXXXXX1808            | Receipt | ~ |
|                  | 2963954  | 30252 | 64608                                            | Sam Anderson               | \$0.00       | 10/23/2023 12:24:13 PM<br>GMT+5 | DECLINED | ACH Sale   | XXXXXX1808            | Receipt | ~ |
|                  |          |       |                                                  | Mr Brian Smith             |              | 10/03/0003 10-01-10 DM          |          | CC Profile |                       |         |   |

### 4.2 Void A Transaction

A void transaction is a transaction that is canceled by a merchant or vendor before it settles through a consumer's debit or credit card account. Voiding a transaction is typically done for accidental or incorrect transactions.

The following steps outlines how to void a transaction.

- 1. You are on the **Payments** screen.
- 2. Under the **Action** column, click on small down arrow of the transaction you wish to void as shown in the figure below.

|            | Q Search Transactions | s           |
|------------|-----------------------|-------------|
| TRANS.TYPE | CARD NO / ACCT NO     | ACTION      |
| ACH Sale   | XXXXXX1808            | Receipt 🗸 🗸 |
| CC Sale    | XXXXXX5454            | Receipt ~   |
| CC Sale    | XXXXX5454             | Receipt ~   |

- 3. This action expands more options.
- 4. Click on **Void** as shown in the figure below.

|                 | Q Search Transactions |           |  |  |  |  |  |  |
|-----------------|-----------------------|-----------|--|--|--|--|--|--|
| TRANS.TYPE      | CARD NO / ACCT NO     | ACTION    |  |  |  |  |  |  |
| ACH Sale        | XXXXXX1808            | Receipt ~ |  |  |  |  |  |  |
| CC Sale         | XXXXX5454             | Receipt ~ |  |  |  |  |  |  |
| CC Sale         | XXXXX5454             | Receipt ~ |  |  |  |  |  |  |
| CC Profile Sale | XXXXX5454             | Void      |  |  |  |  |  |  |
| CC Sale         | XXXXX5454             | Refund    |  |  |  |  |  |  |
| CC Sale         | XXXXX5454             | Print     |  |  |  |  |  |  |

5. An alert dialog pops up as shown in the figure below; click on Yes button.

| P | Paym | ients        |                                                  |                            |                           |                                 |          |            |                       |         | × |
|---|------|--------------|--------------------------------------------------|----------------------------|---------------------------|---------------------------------|----------|------------|-----------------------|---------|---|
|   |      |              |                                                  |                            |                           |                                 |          |            |                       |         |   |
|   | GF   |              |                                                  |                            |                           |                                 |          |            | Q Search Transactions |         |   |
| ð |      | TRANS.ID     | INVOICE NO                                       | CUSTOMER NAME              | TRANS.AMOUNT              | TRANS.DATE                      | STATUS   | TRANS.TYPE | CARD NO / ACCT<br>NO  | ACTION  |   |
| ~ |      | 296401431887 | 251151                                           | Mr Brian Smith<br>Customer | \$91.80                   | 10/23/2023 5:51:27 PM<br>GMT+5  | APPROVED | CC Sale    | XXXXX5454             | Receipt | ~ |
| 5 |      | 296536531156 | 158151                                           | Mr Brian Smith             | \$30.66                   | 10/23/2023 5:39:17 PM<br>GMT+5  | APPROVED | CC Sale    | XXXXX5454             | Receipt | ~ |
| _ |      | 296397430790 | 158151                                           | Void Transaction           |                           |                                 | APPROVED | CC Sale    | XXXXX5454             | Receipt | ~ |
|   |      | 296394430187 | 158151                                           | Are you s                  | ure you want to void this | transaction?                    | APPROVED | CC Sale    | XXXXX5454             | Receipt | ~ |
| à |      | 296392430024 | 158151                                           |                            | No Yes                    |                                 | APPROVED | CC Sale    | XXXXXX5454            | Receipt | ~ |
| ≩ |      | 296527525449 | 99694                                            | Mr Brian Smith<br>Customer | \$30.60                   | 10/23/2023 4:04:21 PM<br>GMT+5  | APPROVED | CC Sale    | XXXXXX5454            | Receipt | ~ |
|   |      | 296524522583 | 4851                                             | Mr Brian Smith<br>Customer | \$12.29                   | 10/23/2023 3:16:45 PM<br>GMT+5  | APPROVED | CC Sale    | XXXXX5454             | Receipt | ~ |
|   |      | 296435514873 | 89488                                            | Mr Brian Smith<br>Customer | \$71.40                   | 10/23/2023 1:08:04 PM<br>GMT+5  | APPROVED | CC Sale    | XXXXXX5454            | Receipt | ~ |
|   |      | 296537532007 | CF-64608_121746,CF-<br>113147_121751,64610,64611 | Sam Anderson               | \$20.40                   | 10/23/2023 12:53:27 PM<br>GMT+5 | APPROVED | CC Sale    | XXXXX5454             | Receipt | ~ |
|   |      | 296534530278 | 64608                                            | Sam Anderson               | \$0.00                    | 10/23/2023 12:24:39 PM<br>GMT+5 | DECLINED | ACH Sale   | XXXXXX1808            | Receipt | ~ |
|   |      | 296395430252 | 64608                                            | Sam Anderson               | \$0.00                    | 10/23/2023 12:24:13 PM<br>GMT+5 | DECLINED | ACH Sale   | XXXXXX1808            | Receipt | ~ |
|   |      |              |                                                  |                            |                           |                                 |          |            |                       |         |   |

### 6. The confirmation message appears and transaction voids successfully as shown in the figure below.

| Payments     |                                                  |                            |              |                                 |          |            | Transaction voided successfully |         |   |  |
|--------------|--------------------------------------------------|----------------------------|--------------|---------------------------------|----------|------------|---------------------------------|---------|---|--|
|              |                                                  |                            |              |                                 |          |            |                                 |         |   |  |
| GF           |                                                  |                            |              |                                 |          |            | Q Search Transactions           |         |   |  |
| TRANS.ID     | INVOICE NO                                       | CUSTOMER NAME              | TRANS.AMOUNT | TRANS.DATE                      | STATUS   | TRANS.TYPE | CARD NO / ACCT<br>NO            | ACTION  |   |  |
| 296401431887 | 251151                                           | Mr Brian Smith<br>Customer | \$91.80      | 10/23/2023 5:51:27 PM<br>GMT+5  | APPROVED | CC Sale    | XXXXX5454                       | Receipt | ~ |  |
| 296536531156 | 158151                                           | Mr Brian Smith<br>Customer | \$30.66      | 10/23/2023 5:39:17 PM<br>GMT+5  | APPROVED | CC Sale    | XXXXX5454                       | Receipt | ~ |  |
| 296397430790 | 158151                                           | Mr Brian Smith<br>Customer | \$30.66      | 10/23/2023 5:33:10 PM<br>GMT+5  | APPROVED | CC Sale    | XXXXXX5454                      | Receipt | ~ |  |
| 296394430187 | 158151                                           | Mr Brian Smith<br>Customer | \$30.66      | 10/23/2023 5:23:08 PM<br>GMT+5  | APPROVED | CC Sale    | XXXXXX5454                      | Receipt | ~ |  |
| 296392430024 | 158151                                           | Mr Brian Smith<br>Customer | \$30.66      | 10/23/2023 5:20:24 PM<br>GMT+5  | APPROVED | CC Sale    | XXXXXX5454                      | Receipt | ~ |  |
| 296527525449 | 99694                                            | Mr Brian Smith<br>Customer | \$30.60      | 10/23/2023 4:04:21 PM<br>GMT+5  | APPROVED | CC Sale    | XXXXXX5454                      | Receipt | * |  |
| 296524522583 | 4851                                             | Mr Brian Smith<br>Customer | \$12.29      | 10/23/2023 3:16:45 PM<br>GMT+5  | APPROVED | CC Sale    | XXXXXX5454                      | Receipt | ~ |  |
| 296435514873 | 89488                                            | Mr Brian Smith<br>Customer | \$71.40      | 10/23/2023 1:08:04 PM<br>GMT+5  | APPROVED | CC Sale    | XXXXXX5454                      | Receipt | ~ |  |
| 296537532007 | CF-64608_121746,CF-<br>113147_121751,64610,64611 | Sam Anderson               | \$20.40      | 10/23/2023 12:53:27 PM<br>GMT+5 | APPROVED | CC Sale    | XXXXXX5454                      | Receipt | ~ |  |
| 296534530278 | 64608                                            | Sam Anderson               | \$0.00       | 10/23/2023 12:24:39 PM<br>GMT+5 | DECLINED | ACH Sale   | XXXXXX1808                      | Receipt | ~ |  |
| 296395430252 | 64608                                            | Sam Anderson               | \$0.00       | 10/23/2023 12:24:13 PM<br>GMT+5 | DECLINED | ACH Sale   | XXXXXX1808                      | Receipt | ~ |  |
|              |                                                  | Ma Baisa Carilla           |              | 10/00/0000 10:01 10 011         |          | CC Duelle  |                                 |         |   |  |

7. The voided transaction is nested (+) with original sale transaction in the grid as shown in the figure below.

| P        | Paym | ients        |                                                  |                            |              |                                 |          |            |                       |         | × |
|----------|------|--------------|--------------------------------------------------|----------------------------|--------------|---------------------------------|----------|------------|-----------------------|---------|---|
|          |      |              |                                                  |                            |              |                                 |          |            |                       |         |   |
|          | GT   |              |                                                  |                            |              |                                 |          |            | Q Search Transactions |         |   |
| ъ        | 1    | TRANS.ID     | INVOICE NO                                       | CUSTOMER NAME              | TRANS.AMOUNT | TRANS.DATE                      | STATUS   | TRANS.TYPE | CARD NO / ACCT<br>NO  | ACTION  |   |
| <b>~</b> | +    | 296401431887 | 251151                                           | Mr Brian Smith<br>Customer | \$91.80      | 10/23/2023 5:51:27 PM<br>GMT+5  | APPROVED | CC Sale    | XXXXXX5454            | Receipt | ~ |
| <u>হ</u> |      | 296536531156 | 158151                                           | Mr Brian Smith<br>Customer | \$30.66      | 10/23/2023 5:39:17 PM<br>GMT+5  | APPROVED | CC Sale    | XXXXXX5454            | Receipt | ~ |
| 2        |      | 296397430790 | 158151                                           | Mr Brian Smith<br>Customer | \$30.66      | 10/23/2023 5:33:10 PM<br>GMT+5  | APPROVED | CC Sale    | XXXXXX5454            | Receipt | ~ |
| 5]       |      | 296394430187 | 158151                                           | Mr Brian Smith<br>Customer | \$30.66      | 10/23/2023 5:23:08 PM<br>GMT+5  | APPROVED | CC Sale    | XXXXXX5454            | Receipt | ~ |
| €        |      | 296392430024 | 158151                                           | Mr Brian Smith<br>Customer | \$30.66      | 10/23/2023 5:20:24 PM<br>GMT+5  | APPROVED | CC Sale    | XXXXXX5454            | Receipt | ~ |
| Þ        |      | 296527525449 | 99694                                            | Mr Brian Smith<br>Customer | \$30.60      | 10/23/2023 4:04:21 PM<br>GMT+5  | APPROVED | CC Sale    | XXXXXX5454            | Receipt | ~ |
|          |      | 296524522583 | 4851                                             | Mr Brian Smith<br>Customer | \$12.29      | 10/23/2023 3:16:45 PM<br>GMT+5  | APPROVED | CC Sale    | XXXXXX5454            | Receipt | ~ |
|          |      | 296435514873 | 89488                                            | Mr Brian Smith<br>Customer | \$71.40      | 10/23/2023 1:08:04 PM<br>GMT+5  | APPROVED | CC Sale    | XXXXXX5454            | Receipt | ~ |
|          |      | 296537532007 | CF-64608_121746,CF-<br>113147_121751,64610,64611 | Sam Anderson               | \$20.40      | 10/23/2023 12:53:27 PM<br>GMT+5 | APPROVED | CC Sale    | XXXXXX5454            | Receipt | ~ |
|          |      | 296534530278 | 64608                                            | Sam Anderson               | \$0.00       | 10/23/2023 12:24:39 PM<br>GMT+5 | DECLINED | ACH Sale   | XXXXXX1808            | Receipt | ~ |
|          |      | 296395430252 | 64608                                            | Sam Anderson               | \$0.00       | 10/23/2023 12:24:13 PM<br>GMT+5 | DECLINED | ACH Sale   | XXXXXX1808            | Receipt | ~ |
|          |      |              |                                                  | Ma Dalam Carilla           |              | 40/00/0000 40/04/40 DM          |          | CC Destin  |                       |         |   |

8. To view the voided transaction, click on + sign and it expands the record with in the grid as shown in the figure below.

| Payments       |                   |                         |                            |            |                                |          |            |                       |         | × |
|----------------|-------------------|-------------------------|----------------------------|------------|--------------------------------|----------|------------|-----------------------|---------|---|
|                |                   |                         |                            |            |                                |          |            |                       |         |   |
| GF             |                   |                         |                            |            |                                |          |            | Q Search Transactions |         |   |
| TRANS.ID       | INVOICE NO        |                         | CUSTOMER NAME 🕆            | TRANS.AMOU | NT TRANS.DATE                  | STATUS   | TRANS.TYPE | CARD NO / ACCT<br>NO  | ACTION  |   |
| - 296401431887 | 251151            |                         | Mr Brian Smith<br>Customer | \$91.80    | 10/23/2023 5:51:27 PM<br>GMT+5 | APPROVED | CC Sale    | XXXXX5454             | Receipt | ~ |
| TRANS.ID       | INVOICE NO        | CUSTOMER NAME           | TRANS.AMOUN                | т ті       | RANS.DATE                      | STATUS   | TRANS.     | TYPE                  | ACTION  |   |
| 296401431887   | 251151            | Mr Brian Smith Customer | \$91.80                    | 10         | )/23/2023 1:34:01 PM GMT+5     | APPROVED | CC Voir    | d                     | ē 🖸     |   |
| 296536531156   | 158151            |                         | Mr Brian Smith<br>Customer | \$30.66    | 10/23/2023 5:39:17 PM<br>GMT+5 | APPROVED | CC Sale    | XXXXX5454             | Receipt | ~ |
| 296397430790   | 158151            |                         | Mr Brian Smith<br>Customer | \$30.66    | 10/23/2023 5:33:10 PM<br>GMT+5 | APPROVED | CC Sale    | XXXXX5454             | Receipt | ~ |
| 296394430187   | 158151            |                         | Mr Brian Smith<br>Customer | \$30.66    | 10/23/2023 5:23:08 PM<br>GMT+5 | APPROVED | CC Sale    | XXXXXX5454            | Receipt | ~ |
| 296392430024   | 158151            |                         | Mr Brian Smith<br>Customer | \$30.66    | 10/23/2023 5:20:24 PM<br>GMT+5 | APPROVED | CC Sale    | XXXXXX5454            | Receipt | ~ |
| 296527525449   | 99694             |                         | Mr Brian Smith<br>Customer | \$30.60    | 10/23/2023 4:04:21 PM<br>GMT+5 | APPROVED | CC Sale    | XXXXXX5454            | Receipt | ~ |
| 296524522583   | 4851              |                         | Mr Brian Smith<br>Customer | \$12.29    | 10/23/2023 3:16:45 PM<br>GMT+5 | APPROVED | CC Sale    | XXXXXX5454            | Receipt | ~ |
| 296435514873   | 89488             |                         | Mr Brian Smith<br>Customer | \$71.40    | 10/23/2023 1:08:04 PM<br>GMT+5 | APPROVED | CC Sale    | XXXXXX5454            | Receipt | ~ |
|                | CE-64608 121746 C | F.                      |                            |            | 10/23/2023 12:53:27 PM         |          |            |                       |         |   |

### 4.3 Refund A Transaction

Refunding a transaction returns the money to the customer. You can perform either a partial or a full refund on transaction. Only transactions that have already been settled can be refunded.

The following steps outlines how to refund a transaction.

- 1. You are on the **Payments** screen.
- 2. Under the **Action** column, click on small down arrow of a transaction you wish to refund as shown in the figure below.

|            | Q Search Transactions |             |
|------------|-----------------------|-------------|
| TRANS.TYPE | CARD NO / ACCT NO     | ACTION      |
| ACH Sale   | XXXXXX1808            | Receipt 🗸 🔶 |
| CC Sale    | XXXXXX5454            | Receipt ~   |
| CC Sale    | XXXXXX5454            | Receipt 🛩   |

- 3. This action expands more options.
- 4. Click on **Refund** as shown in the figure below.

|                 | Q Search Transactions |           |  |  |  |  |  |  |
|-----------------|-----------------------|-----------|--|--|--|--|--|--|
| TRANS.TYPE      | CARD NO / ACCT NO     | ACTION    |  |  |  |  |  |  |
| ACH Sale        | XXXXXX1808            | Receipt ~ |  |  |  |  |  |  |
| CC Sale         | XXXXXX5454            | Void      |  |  |  |  |  |  |
| CC Sale         | XXXXX5454             | Refund    |  |  |  |  |  |  |
| CC Profile Sale | XXXXX5454             | Print     |  |  |  |  |  |  |
| CC Sale         | XXXXX5454             | Receipt ~ |  |  |  |  |  |  |

5. The dialog pops up as shown in the figure below.

| E P      | Payments     |              |                            |         |                                 |          |                    |            |         | × |
|----------|--------------|--------------|----------------------------|---------|---------------------------------|----------|--------------------|------------|---------|---|
|          |              |              | Customer                   |         | GMT+5                           |          |                    |            |         |   |
|          | 296218407204 | 113147       | Sam Anderson               | \$7.00  | 10/23/2023 6:00:04 AM<br>GMT+5  | APPROVED | CC Profile<br>Sale | XXXXX5454  | Receipt | ~ |
|          | 293025532808 | 113148       | Sam Anderson               | \$22.00 | 10/20/2023 6:06:49 PM<br>GMT+5  | APPROVED | CC Sale            | XXXXXX5454 | Receipt | ~ |
| <u>ଜ</u> | 293014430935 | 113146       | Sam Anderson               | \$12.00 | 10/20/2023 5:36:11 PM<br>GMT+5  | APPROVED | CC Sale            | XXXXXX5454 | Receipt | ~ |
|          | 293045535830 | 18841        | Mr Brian Smith<br>Customer | \$1.00  | 10/20/2023 1:57:11 PM<br>GMT+5  | APPROVED | CC Sale            | XXXXXX1111 | Receipt | ~ |
| ت<br>ا   | 293039535692 | 113153       | Cooper and Benton          | action  | 10/20/2023 1:54:53 PM           | APPROVED | CC Sale            | XXXXXX5454 | Receipt | ~ |
| Ē        | 293051435326 | 185466       | Mr Refund Amount*          | action  |                                 | APPROVED | CC Sale            | XXXXXX1111 | Receipt | ~ |
|          | 293043434660 | 1854         | Mr 550.00<br>Cu:           |         |                                 | APPROVED | CC Sale            | XXXXXX5454 | Receipt | ~ |
| [⊕]      | 293034534398 | 3307         | Sar                        | c       | ancel                           | APPROVED | CC Profile<br>Sale | XXXXXX5454 | Receipt | ~ |
| ŝ        | 293038434394 | 47874        | Sam Anderson               | \$45.00 | 10/20/2023 1:33:15 PM<br>GMT+5  | APPROVED | CC Profile<br>Sale | XXXXXX5454 | Receipt | ~ |
|          | 293022532505 | SUB-20114451 | Mr Brian Smith<br>Customer | \$50.00 | 10/20/2023 1:01:46 PM<br>GMT+5  | APPROVED | CC Sale            | XXXXXX5454 | Receipt | ~ |
|          | 293024432217 | 113154       | Cooper and Benton<br>LLC   | \$22.00 | 10/20/2023 12:56:58 PM<br>GMT+5 | APPROVED | CC Sale            | XXXXXX5454 | Receipt | ~ |
|          | 293012531315 | 113155       | Mr Brian Smith<br>Customer | \$80.00 | 10/20/2023 12:41:56 PM<br>GMT+5 | APPROVED | CC Sale            | XXXXXX1111 | Receipt | ~ |

- 6. Enter the amount you wish to refund. You can perform either a partial or a full refund.
- 7. Click on **Refund** button.
- 8. The confirmation message appears and transaction refunds successfully as shown in the figure below.

| P        | Payments     |              |                            |         |                                 |                 |                    | Transaction refunded succes | sfully  |   |
|----------|--------------|--------------|----------------------------|---------|---------------------------------|-----------------|--------------------|-----------------------------|---------|---|
|          |              |              | Customer                   |         | GMT+5                           |                 |                    |                             |         |   |
|          | 296218407204 | 113147       | Sam Anderson               | \$7.00  | 10/23/2023 6:00:04 AM<br>GMT+5  | APPROVED        | CC Profile<br>Sale | XXXXX5454                   | Receipt | ~ |
|          | 293025532808 | 113148       | Sam Anderson               | \$22.00 | 10/20/2023 6:06:49 PM<br>GMT+5  | APPROVED        | CC Sale            | XXXXXX5454                  | Receipt | ~ |
| <u>ት</u> | 293014430935 | 113146       | Sam Anderson               | \$12.00 | 10/20/2023 5:36:11 PM<br>GMT+5  | APPROVED        | CC Sale            | XXXXXX5454                  | Receipt | ~ |
| ~        | 293045535830 | 18841        | Mr Brian Smith<br>Customer | \$1.00  | 10/20/2023 1:57:11 PM<br>GMT+5  | APPROVED        | CC Sale            | XXXXXX1111                  | Receipt | ~ |
| 3        | 293039535692 | 113153       | Cooper and Benton<br>LLC   | \$20.00 | 10/20/2023 1:54:53 PM<br>GMT+5  | APPROVED        | CC Sale            | XXXXX5454                   | Receipt | ~ |
|          | 293051435326 | 185466       | Mr Brian Smith<br>Customer | \$90.00 | 10/20/2023 1:48:47 PM<br>GMT+5  | APPROVED        | CC Sale            | XXXXXX1111                  | Receipt | ~ |
| <u> </u> | 293043434660 | 1854         | Mr Brian Smith<br>Customer | \$50.00 | 10/20/2023 1:37:41 PM<br>GMT+5  | APPROVED        | CC Sale            | XXXXX5454                   | Receipt | ~ |
| ð        | 293034534398 | 3307         | Sam Anderson               | \$85.00 | 10/20/2023 1:33:19 PM<br>GMT+5  | APPROVED        | CC Profile<br>Sale | XXXXXX5454                  | Receipt | ~ |
| rê       | 293038434394 | 47874        | Sam Anderson               | \$45.00 | 10/20/2023 1:33:15 PM<br>GMT+5  | APPROVED        | CC Profile<br>Sale | XXXXX5454                   | Receipt | ~ |
|          | 293022532505 | SUB-20114451 | Mr Brian Smith<br>Customer | \$50.00 | 10/20/2023 1:01:46 PM<br>GMT+5  | APPROVED        | CC Sale            | XXXXX5454                   | Receipt | ~ |
|          | 293024432217 | 113154       | Cooper and Benton<br>LLC   | \$22.00 | 10/20/2023 12:56:58 PM<br>GMT+5 | APPROVED        | CC Sale            | XXXXXX5454                  | Receipt | ~ |
|          | 293012531315 | 113155       | Mr Brian Smith<br>Customer | \$80.00 | 10/20/2023 12:41:56 PM<br>GMT+5 | APPROVED        | CC Sale            | XXXXXX1111                  | Receipt | ~ |
|          |              |              |                            |         |                                 | Items per page: | 50 👻               | 1 – 50 of 513 < 💙           |         |   |

9. The refunded transaction is nested (+) with original sale transaction in the grid as shown in the figure below.

| EP       | Paym | nents        |              |                            |         |                                 |                 |                    |                   |          | × |
|----------|------|--------------|--------------|----------------------------|---------|---------------------------------|-----------------|--------------------|-------------------|----------|---|
|          |      | 206218407204 | 4424.47      | Customer                   | \$7.00  | GMT+5<br>10/23/2023 6:00:04 AM  | 100001/50       | CC Profile         | YYYYYYE464        | Respiret |   |
|          |      | 230210407204 | 115147       | Sam Anderson               | 37.00   | GMT+5                           | APPROVED        | Sale               |                   | Receipt  | Ť |
|          |      | 293025532808 | 113148       | Sam Anderson               | \$22.00 | 10/20/2023 6:06:49 PM<br>GMT+5  | APPROVED        | CC Sale            | XXXXXX5454        | Receipt  | * |
| <b>命</b> |      | 293014430935 | 113146       | Sam Anderson               | \$12.00 | 10/20/2023 5:36:11 PM<br>GMT+5  | APPROVED        | CC Sale            | XXXXXX5454        | Receipt  | ~ |
|          |      | 293045535830 | 18841        | Mr Brian Smith<br>Customer | \$1.00  | 10/20/2023 1:57:11 PM<br>GMT+5  | APPROVED        | CC Sale            | XXXXXX1111        | Receipt  | ~ |
|          |      | 293039535692 | 113153       | Cooper and Benton          | \$20.00 | 10/20/2023 1:54:53 PM<br>GMT+5  | APPROVED        | CC Sale            | XXXXXX5454        | Receipt  | ~ |
| ₽<br>B   |      | 293051435326 | 185466       | Mr Brian Smith<br>Customer | \$90.00 | 10/20/2023 1:48:47 PM<br>GMT+5  | APPROVED        | CC Sale            | XXXXXX1111        | Receipt  | ~ |
|          |      | 293043434660 | 1854         | Mr Brian Smith<br>Customer | \$50.00 | 10/20/2023 1:37:41 PM<br>GMT+5  | APPROVED        | CC Sale            | XXXXX5454         | Receipt  | ~ |
| []∂      | +    | 293034534398 | 3307         | Sam Anderson               | \$85.00 | 10/20/2023 1:33:19 PM<br>GMT+5  | APPROVED        | CC Profile<br>Sale | XXXXXX5454        | Receipt  | ~ |
| ¢        | 1    | 293038434394 | 47874        | Sam Anderson               | \$45.00 | 10/20/2023 1:33:15 PM<br>GMT+5  | APPROVED        | CC Profile<br>Sale | XXXXXX5454        | Receipt  | ~ |
|          |      | 293022532505 | SUB-20114451 | Mr Brian Smith<br>Customer | \$50.00 | 10/20/2023 1:01:46 PM<br>GMT+5  | APPROVED        | CC Sale            | XXXXXX5454        | Receipt  | ~ |
|          |      | 293024432217 | 113154       | Cooper and Benton          | \$22.00 | 10/20/2023 12:56:58 PM<br>GMT+5 | APPROVED        | CC Sale            | XXXXXX5454        | Receipt  | ~ |
|          |      | 293012531315 | 113155       | Mr Brian Smith<br>Customer | \$80.00 | 10/20/2023 12:41:56 PM<br>GMT+5 | APPROVED        | CC Sale            | XXXXXX1111        | Receipt  | ~ |
|          |      |              |              |                            |         |                                 | Items per page: | 50 👻               | 1 – 50 of 100 < 🗲 |          |   |

10. To view the refunded transaction, click on + sign and it expands the record with in the grid as shown in the figure below.

| Payments       |              |               |                            |                |                                 |          |                    |            |         | × |
|----------------|--------------|---------------|----------------------------|----------------|---------------------------------|----------|--------------------|------------|---------|---|
|                |              |               | Customer                   |                | GMT+5                           |          |                    |            |         |   |
| 296218407204   | 113147       |               | Sam Anderson               | \$7.00         | 10/23/2023 6:00:04 AM<br>GMT+5  | APPROVED | CC Profile<br>Sale | XXXXXX5454 | Receipt | ~ |
| 293025532808   | 113148       |               | Sam Anderson               | \$22.00        | 10/20/2023 6:06:49 PM<br>GMT+5  | APPROVED | CC Sale            | XXXXXX5454 | Receipt | ~ |
| 293014430935   | 113146       |               | Sam Anderson               | \$12.00        | 10/20/2023 5:36:11 PM<br>GMT+5  | APPROVED | CC Sale            | XXXXXX5454 | Receipt | ~ |
| 293045535830   | 18841        |               | Mr Brian Smith<br>Customer | \$1.00         | 10/20/2023 1:57:11 PM<br>GMT+5  | APPROVED | CC Sale            | XXXXXX1111 | Receipt | ~ |
| 293039535692   | 113153       |               | Cooper and Benton<br>LLC   | \$20.00        | 10/20/2023 1:54:53 PM<br>GMT+5  | APPROVED | CC Sale            | XXXXXX5454 | Receipt | ~ |
| 293051435326   | 185466       |               | Mr Brian Smith<br>Customer | \$90.00        | 10/20/2023 1:48:47 PM<br>GMT+5  | APPROVED | CC Sale            | XXXXXX1111 | Receipt | ~ |
| 293043434660   | 1854         |               | Mr Brian Smith<br>Customer | \$50.00        | 10/20/2023 1:37:41 PM<br>GMT+5  | APPROVED | CC Sale            | XXXXX5454  | Receipt | ~ |
| - 293034534398 | 3307         |               | Sam Anderson               | \$85.00        | 10/20/2023 1:33:19 PM<br>GMT+5  | APPROVED | CC Profile<br>Sale | XXXXX5454  | Receipt | ~ |
| TRANS.ID       | INVOICE NO   | CUSTOMER NAME | TRANS.AMOUNT               | TRAN S.DATE    |                                 | STATUS   | TRANS.TYP          | E          | ACTION  |   |
| 296563534877   | 3307         | Sam Anderson  | (\$50.00)                  | 10/23/2023 1:4 | 11:18 PM GMT+5                  | APPROVED | CC Refund          |            | ē 🖸     |   |
| 293038434394   | 47874        |               | Sam Anderson               | \$45.00        | 10/20/2023 1:33:15 PM<br>GMT+5  | APPROVED | CC Profile<br>Sale | XXXXXX5454 | Receipt | ~ |
| 293022532505   | SUB-20114451 |               | Mr Brian Smith<br>Customer | \$50.00        | 10/20/2023 1:01:46 PM<br>GMT+5  | APPROVED | CC Sale            | XXXXX5454  | Receipt | ~ |
| 293024432217   | 113154       |               | Cooper and Benton<br>LLC   | \$22.00        | 10/20/2023 12:56:58 PM<br>GMT+5 | APPROVED | CC Sale            | XXXXX5454  | Receipt | ~ |
| 293012531315   | 113155       |               | Mr Brian Smith<br>Customer | \$80.00        | 10/20/2023 12:41:56 PM<br>GMT+5 | APPROVED | CC Sale            | XXXXXX1111 | Receipt | ~ |

# 5 Recurring

### 5.1 Recurring Payments

Recurring Payments allows you to save time and reduce mistakes. By using recurring transactions, you can automate repetitive journal entries, set invoices to generate automatically for subscription-type customers, or automate writing of a check or entering a bill.

| EP         | Recurring Payme | ents          |          |        |                   |              |                        | Recurring Payments |                |                    |  |  |  |  |  |  |  |
|------------|-----------------|---------------|----------|--------|-------------------|--------------|------------------------|--------------------|----------------|--------------------|--|--|--|--|--|--|--|
|            |                 |               |          |        |                   |              |                        |                    |                | + Create Recurring |  |  |  |  |  |  |  |
|            | RECURRING ID    | CUSTOMER      | AMOUNT   | PERIOD | NO. OF OCCURRENCE | STARTED DATE | NEXT BILLING DATE      | END DATE           | STATUS         | ACTION             |  |  |  |  |  |  |  |
| <u>ش</u>   | 23              | Demo Customer | \$40.00  | Daily  | 6                 | 08/01/2024   | \$40.00 on 01/09/2024  | 13/01/2024         | ACTIVE         |                    |  |  |  |  |  |  |  |
| 5          | 22              | Demo Customer | \$250.00 | Daily  | 5                 | 15/01/2024   | \$250.00 on 01/16/2024 | 19/01/2024         | TRAIL END NONE |                    |  |  |  |  |  |  |  |
|            | 21              | Demo Customer | \$50.00  | Weekly | 2                 | 01/01/2024   | \$50.00 on 01/08/2024  | 15/01/2024         | ACTIVE         |                    |  |  |  |  |  |  |  |
| ii<br>Di   |                 |               |          |        |                   |              | Records per page       | 50 💌               | 1 – 3 of 3 < > |                    |  |  |  |  |  |  |  |
| <b>I</b> ⊕ |                 |               |          |        |                   |              |                        |                    |                |                    |  |  |  |  |  |  |  |
| ¢          |                 |               |          |        |                   |              |                        |                    |                |                    |  |  |  |  |  |  |  |
|            |                 |               |          |        |                   |              |                        |                    |                |                    |  |  |  |  |  |  |  |
|            |                 |               |          |        |                   |              |                        |                    |                |                    |  |  |  |  |  |  |  |
|            |                 |               |          |        |                   |              |                        |                    |                |                    |  |  |  |  |  |  |  |
|            |                 |               |          |        |                   |              |                        |                    |                |                    |  |  |  |  |  |  |  |

- 1. Click on the **Create Recurring** Button.
- 2. Select the **Customer** from the customer dropdown.
- 3. Select the Start Date, Product, Quantity, Rate, Amount and Interval period.

| Recurring Paymer | nts                           |                                                                                                    | c                                                                                                    | reate Recurring Invoice                                                                                                    |                                                                                                    |                                                                                                    |                                                                                                    |                                                                                                    |                                                                                                    | Close                                                                                                    |
|------------------|-------------------------------|----------------------------------------------------------------------------------------------------|----------------------------------------------------------------------------------------------------|----------------------------------------------------------------------------------------------------|----------------------------------------------------------------------------------------------------|----------------------------------------------------------------------------------------------------|----------------------------------------------------------------------------------------------------|----------------------------------------------------------------------------------------------------|----------------------------------------------------------------------------------------------------|----------------------------------------------------------------------------------------------------|
|                  |                               |                                                                                                    | С                                                                                                    | Sam Anderson                                                                                                    |                                                                                                    |                                                                                                    |                                                                                                    |                                                                                                    |                                                                                                    | ×                                                                                                    |
| RECURRING ID     | CUSTOMER                      | AMOUNT PER                                                                                                    | RI                                                                                                    | lotaile                                                                                                    |                                                                                                    |                                                                                                    |                                                                                                    |                                                                                                    |                                                                                                    |                                                                                                    |
| 27               | Demo Customer                 | \$20.00 Mo                                                                                                    | ont                                                                                                    |                                                                                                    |                                                                                                    |                                                                                                    |                                                                                                    |                                                                                                    |                                                                                                    |                                                                                                    |
| 26               | Sam Anderson                  | \$20.00 Mo                                                                                                    | ont                                                                                                    | Start Date                                                                                                    |                                                                                                    |                                                                                                    |                                                                                                    |                                                                                                    |                                                                                                    |                                                                                                    |
| 25               | John Mecellum                 | \$102.00 Dai                                                                                                    | ily                                                                                                    | 1/9/2024                                                                                                    | Ĝ                                                                                                    |                                                                                                    |                                                                                                    |                                                                                                    |                                                                                                    |                                                                                                    |
| 24               | Demo Customer                 | \$55.15 Dai                                                                                                    | iily                                                                                                    | Product                                                                                                    | Description                                                                                                    |                                                                                                    | Qty                                                                                                    | Rate                                                                                                    | Amount                                                                                                    |                                                                                                    |
| 23               | Demo Customer                 | \$40.00 Dai                                                                                                    | iily                                                                                                    |                                                                                                    |                                                                                                    |                                                                                                    |                                                                                                    |                                                                                                    |                                                                                                    |                                                                                                    |
| 22               | Demo Customer                 | \$250.00 Dai                                                                                                    | iily                                                                                                    | Hours -                                                                                                    |                                                                                                    |                                                                                                    | 2                                                                                                    | \$10.00                                                                                                    | \$20.00                                                                                                    |                                                                                                    |
| 21               | Demo Customer                 | \$50.00 We                                                                                                    | eel                                                                                                    | Add Product                                                                                                    |                                                                                                    |                                                                                                    |                                                                                                    |                                                                                                    |                                                                                                    |                                                                                                    |
|                  |                               |                                                                                                    |                                                                                                    | Interval                                                                                                    |                                                                                                    |                                                                                                    |                                                                                                    |                                                                                                    |                                                                                                    |                                                                                                    |
|                  |                               |                                                                                                    |                                                                                                    | Monthly                                                                                                    | *                                                                                                    |                                                                                                    |                                                                                                    |                                                                                                    |                                                                                                    |                                                                                                    |
|                  |                               |                                                                                                    |                                                                                                    |                                                                                                    |                                                                                                    |                                                                                                    |                                                                                                    |                                                                                                    |                                                                                                    |                                                                                                    |
|                  |                               |                                                                                                    |                                                                                                    | No. Of Occurrence                                                                                                    |                                                                                                    |                                                                                                    |                                                                                                    |                                                                                                    |                                                                                                    |                                                                                                    |
|                  |                               |                                                                                                    |                                                                                                    |                                                                                                    |                                                                                                    |                                                                                                    |                                                                                                    |                                                                                                    |                                                                                                    |                                                                                                    |
|                  | Recurring Paymer RECURRING ID | RECURRING ID CUSTOMER<br>27 Demo Customer<br>28 Sam Anderson<br>29 Demo Customer<br>29 Demo Customer<br>20 Demo Customer<br>20 Demo Customer<br>21 Demo Customer | Recurring Payments       Recurring iD     customer     AMOUNT     PE       27     Demo Customer     \$20.00     Mc       26     Sam Anderson     \$20.00     Mc       25     John Mecellum     \$102.00     Da       24     Demo Customer     \$40.00     Da       23     Demo Customer     \$40.00     Da       21     Demo Customer     \$50.00     Wa | Recurring Payments       AMOUNT       PER         RECURRING ID       CUSTOMER       AMOUNT       PER         27       Demo Customer       \$20.00       Mont         26       Sam Anderson       \$20.00       Mont         25       John Mecellum       \$102.00       Daily         24       Demo Customer       \$40.00       Daily         23       Demo Customer       \$250.00       Daily         21       Demo Customer       \$50.00       Weet | Recurring Payments Create Recurring Invoice     Recurring ID CUSTOMER   27 Demo Customer   28 Sam Anderson   29 John Mecellum   21 Demo Customer   22 Demo Customer   23 Demo Customer   24 Demo Customer   25 John Mecellum   26 Sam Anderson   27 Demo Customer   28 Sam Anderson   29 Demo Customer   20 Demo Customer   21 Demo Customer   25 Statt Date   21 Demo Customer   22 Demo Customer   23 Demo Customer   24 Demo Customer   250 Daily   21 Demo Customer   250 Monthiy   Monthiy   Monthiy | Create Recurring Invoice   RECURRING ID CUSTOMER AMOUNT PERF   27 Demo Customer \$20.00 Mont   26 Sam Anderson \$20.00 Mont   25 John Mecellum \$102.00 Deti   24 Demo Customer \$55.15 Deti   23 Demo Customer \$20.00 Deti   21 Demo Customer \$20.00 Deti   21 Demo Customer \$50.00 Were   21 Demo Customer \$50.00 Were   21 Demo Customer \$50.00 Were   21 Demo Customer \$50.00 Were   22 Demo Customer \$50.00 Were   23 Demo Customer \$250.00 Deti   24 Demo Customer \$250.00 Deti   25 Demo Customer \$250.00 Deti   26 No. Of Occurrence No. Of Occurrence | Create Recurring Invoice   RECURRING ID CUSTOMER AMOUNT PER   27 Demo Customer \$20.00 Mon   26 Sam Anderson \$20.00 Mon   25 John Mecellum \$102.00 Daino   24 Demo Customer \$55.15 Daino   23 Demo Customer \$26.00 Daino   21 Demo Customer \$50.00 Daino   21 Demo Customer \$50.00 Daino   21 Demo Customer \$50.00 Daino   21 Demo Customer \$50.00 Daino   22 Demo Customer \$50.00 Daino   24 Demo Customer \$50.00 Daino   25 Demo Customer \$50.00 Daino   26 Demo Customer \$50.00 Daino   27 Demo Customer \$50.00 Daino   28 Demo Customer \$50.00 Daino   40 Product Interval   Monthiy | Create Recurring Invoice   Create Recurring Invoice   Create Recurring Invoice   Customer   27 Demo Customer \$20 00 More   28 Sam Anderson \$20 00 More   28 Sam Anderson \$20 00 More   28 Sam Anderson \$20 00 More   29 John Mecellum \$102 00 Deite   24 Demo Customer \$55 15   29 Demo Customer \$20 00   21 Demo Customer \$20 00   21 Demo Customer \$50 00   21 Demo Customer \$50 00   25 No. Of Occurrence   11 Interval | Create Recurring Invoice   Create Recurring Invoice   Create Recurring Invoice   Customer   20 Demo Customer \$20.00 More   21 Demo Customer \$50.00 More   22 Demo Customer \$50.00 More   21 Demo Customer \$50.00 More   21 Demo Customer \$50.00 More   21 Demo Customer \$50.00 More   21 Demo Customer \$50.00 More   21 No. Of Occurrence Interval   10 Interval Interval | Create Recurring Invoice     Recurring Payments     Recurring Payments     Recurring Invoice     Create Recurring Invoice     Customer     Sam Anderson     Sam Anderson |

- 11. Enter the number of Occurrence.
- 12. Click on the **Save Button** to create a recurring invoice.

| EP | Recurring Payme | ents          |          |       | Create Recurring Invoice |             |     |         |         | Close |
|----|-----------------|---------------|----------|-------|--------------------------|-------------|-----|---------|---------|-------|
|    |                 |               |          |       | Product                  | Description | Qty | Rate    | Amount  |       |
| ŵ  | RECURRING ID    | CUSTOMER      | AMOUNT   | PERI  | Hours                    |             | 2   | \$10.00 | \$20.00 |       |
| ⊾  | 27              | Demo Customer | \$20.00  | Mont  | Add Product              |             |     |         |         |       |
| 3  | 26              | Sam Anderson  | \$20.00  | Mont  | Interval                 |             |     |         |         |       |
|    | 25              | John Mecellum | \$102.00 | Daily | Monthly                  | •           |     |         |         |       |
|    | 24              | Demo Customer | \$55.15  | Daily |                          |             |     |         |         |       |
| D  | 23              | Demo Customer | \$40.00  | Daily | No. Of Occurrence        |             |     |         |         |       |
| [] | 22              | Demo Customer | \$250.00 | Daily | 4                        |             |     |         |         |       |
| ¢  | 21              | Demo Customer | \$50.00  | Weel  | End Date                 |             |     |         |         |       |
|    |                 |               |          |       | 4/8/2024                 | Ē           |     |         |         |       |
|    |                 |               |          |       |                          |             |     |         |         |       |
|    |                 |               |          |       |                          |             |     |         |         | Save  |

13. After click on the save button, the recurring invoice will be show in the grid as shown in the figure below.

| P        | Recurring Payme | nts           |          |         |                   |              |                        |            |                    | ×                  |
|----------|-----------------|---------------|----------|---------|-------------------|--------------|------------------------|------------|--------------------|--------------------|
|          |                 |               |          |         |                   |              |                        |            | I                  | + Create Recurring |
| <u>ጉ</u> | RECURRING ID    | CUSTOMER      | AMOUNT   | PERIOD  | NO. OF OCCURRENCE | STARTED DATE | NEXT BILLING DATE      | END DATE   | STATUS             | ACTION             |
| ~        | 28              | Sam Anderson  | \$20.00  | Monthly | 4                 | 09/01/2024   | \$20.00 on 02/09/2024  | 08/04/2024 | ACTIVE             | $\bigcirc \times$  |
| 5        | 27              | Demo Customer | \$20.00  | Monthly | 3                 | 09/01/2024   | \$20.00 on 02/09/2024  | 09/03/2024 | ACTIVE             | $\bigcirc$ ×       |
| 9        | 26              | Sam Anderson  | \$20.00  | Monthly | 5                 | 09/01/2024   | \$20.00 on 02/09/2024  | 08/05/2024 | CANCELS 2024-01-09 |                    |
|          | 25              | John Mecellum | \$102.00 | Daily   | 4                 | 09/01/2024   | \$102.00 on 01/10/2024 | 12/01/2024 | ACTIVE             | $\bigcirc$ ×       |
| <u></u>  | 24              | Demo Customer | \$55.15  | Daily   | 3                 | 09/01/2024   | \$55.15 on 01/10/2024  | 11/01/2024 | CANCELS 2024-01-09 |                    |
| ð        | 23              | Demo Customer | \$40.00  | Daily   | 6                 | 08/01/2024   | \$40.00 on 01/09/2024  | 13/01/2024 | ACTIVE             | $\mathbb{D}$ ×     |
| ŝ        | 22              | Demo Customer | \$250.00 | Daily   | 5                 | 15/01/2024   | \$250.00 on 01/16/2024 | 19/01/2024 | TRAIL END NONE     |                    |
|          | 21              | Demo Customer | \$50.00  | Weekly  | 2                 | 01/01/2024   | \$50.00 on 01/08/2024  | 15/01/2024 | ACTIVE             | $\square$ ×        |
|          |                 |               |          |         |                   |              | Records per pag        | e 50 💌     | 1 – 8 of 8 <       |                    |
|          |                 |               |          |         |                   |              |                        |            |                    |                    |
|          |                 |               |          |         |                   |              |                        |            |                    |                    |

14. You can also view the recurring details by click on the action button.

| Recurring  | Pavi  | ments |
|------------|-------|-------|
| recounting | i ayı | nonto |

EP

|                                                          |                                     |          |         |                   |                |                        |            |                    | + Create Recurring |
|----------------------------------------------------------|-------------------------------------|----------|---------|-------------------|----------------|------------------------|------------|--------------------|--------------------|
| RECURRING ID                                             | CUSTOMER                            | AMOUNT   | PERIOD  | NO. OF OCCURRENCE | STARTED DATE   | NEXT BILLING DATE      | END DATE   | STATUS             | ACTION             |
| 28                                                       | Sam Anderson                        | \$20.00  | Monthly | 4                 | 09/01/2024     | \$20.00 on 02/09/2024  | 08/04/2024 | ACTIVE             | <b></b> 🔓 🗙        |
| 27                                                       | Demo Customer                       | \$20.00  | Monthly | 3                 | 09/01/2024     | \$20.00 on 02/09/2024  | 09/03/2024 | ACTIVE             |                    |
| 26                                                       | Sam Anderson                        | \$20.00  | Monthly | 5                 | 09/01/2024     | \$20.00 on 02/09/2024  | 08/05/2024 | GANCELS 2024-01-09 |                    |
| 25                                                       | John Mecellum                       | \$102.00 | Daily   | 4                 | 09/01/2024     | \$102.00 on 01/10/2024 | 12/01/2024 | ACTIVE             |                    |
| 24                                                       | Demo Customer                       | \$55.15  | Daily   | 3                 | 09/01/2024     | \$55.15 on 01/10/2024  | 11/01/2024 | GANCELS 2024-01-09 |                    |
| 23                                                       | Demo Customer                       | \$40.00  | Daily   | 6                 | 08/01/2024     | \$40.00 on 01/09/2024  | 13/01/2024 | ACTIVE             |                    |
| 22                                                       | Demo Customer                       | \$250.00 | Daily   | 5                 | 15/01/2024     | \$250.00 on 01/16/2024 | 19/01/2024 | TRAIL END NONE     |                    |
| 21                                                       | Demo Customer                       | \$50.00  | Weekly  | 2                 | 01/01/2024     | \$50.00 on 01/08/2024  | 15/01/2024 | ACTIVE             |                    |
|                                                          |                                     |          |         |                   |                | Records per pa         | ge 50 ▼    | 1 – 8 of 8         |                    |
| Recurring Payme                                          | ents                                |          |         |                   |                |                        |            |                    | ×                  |
| Recurring Details                                        |                                     |          |         |                   |                |                        |            |                    | Close Preview      |
| Started         Next           09/01/2024         \$20.0 | Invoice<br>on February 09           |          |         |                   |                |                        |            |                    |                    |
| Recurring detail                                         | IS Sam Anderson                     |          |         |                   | Pilling Mothod |                        |            |                    |                    |
| Period<br>No of Occurances                               | Monthly<br>4                        |          |         |                   |                |                        |            |                    |                    |
| Recurring Amount<br>Start Date<br>End Date               | \$20.00<br>09/01/2024<br>08/04/2024 |          |         |                   |                |                        |            |                    |                    |
|                                                          |                                     |          |         |                   |                |                        |            |                    |                    |

## 6 Customer Vault

Customer vault can be used to view the stored cards and bank, delete stored cards and bank and set the card or bank as default for batch payment processing.

#### 6.1.1 Customers Credit Card

The following steps outlines how to view stored cards of the customers.

1. Click on the **Customer Vault** menu in the left navigation as shown in the figure below.

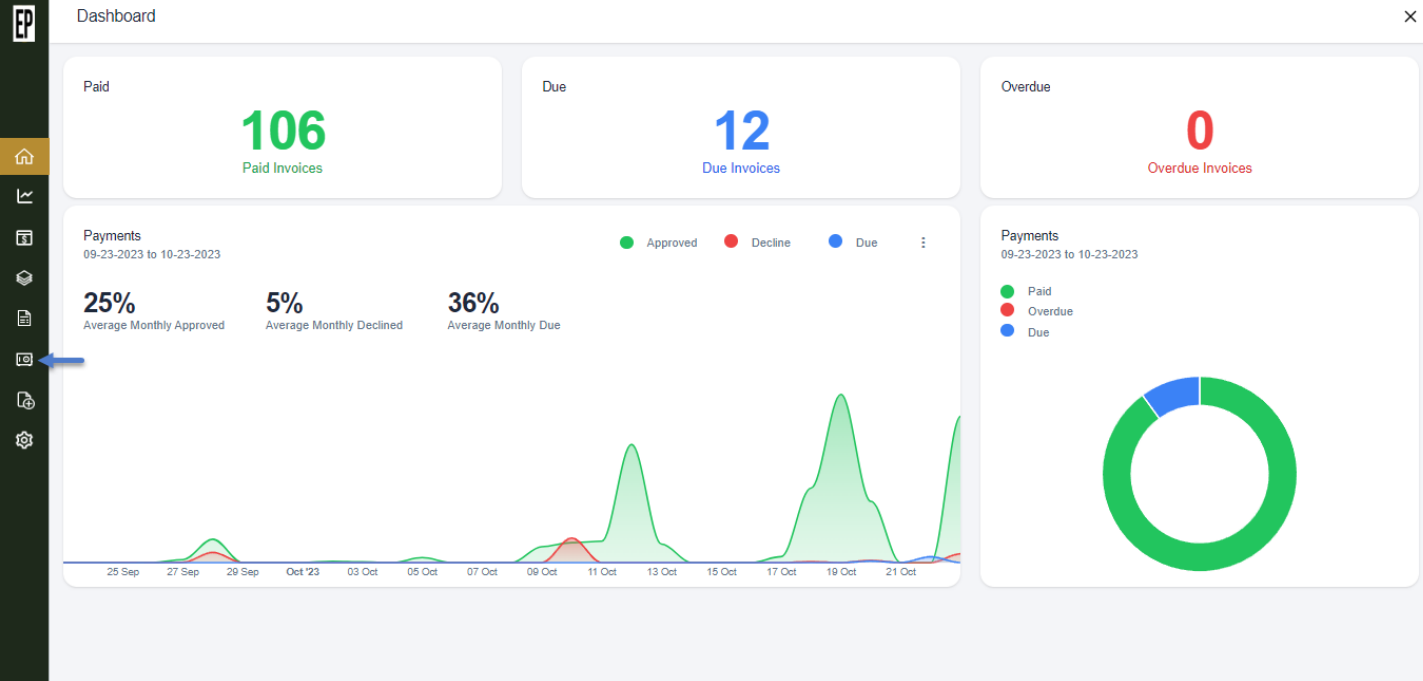

2. It opens the **Customer Vault** screen with Credit Card tab selected by-default as shown in the figure below.

| EP         | Customer Vault |                         |                 |           |                       |                         | × |
|------------|----------------|-------------------------|-----------------|-----------|-----------------------|-------------------------|---|
|            |                | Credit Card             | Bank            |           |                       |                         |   |
|            |                |                         |                 |           |                       |                         |   |
| <u>ଜ</u>   |                |                         |                 |           |                       | Q Search Customer Vault |   |
| <u>~</u>   | Vault ID       | Customer Name           | Cardholder Name | Card Type | Card Number           | Action                  |   |
| \$         | 2838           | Sam Anderson            | sam credit card |           | *****5454             | Default                 | * |
|            | 2840           | Cooper and Benton LLC   | cooper hooper   |           | *****5454             | Choose an option        | ~ |
|            | 2842           | Mr Brian Smith Customer | James           | V15.6     | *****************1111 | Default                 | * |
| <b>C</b> ⊕ | 2837           | Sam Anderson            | Sam Anderson    |           | ***********4101       | Choose an option        | Ŧ |
| ŝ          | 2832           | Brian Smith             | Test            | AUX SD    | ***********8431       | Default                 | ¥ |
|            |                |                         |                 |           | ltems per page:       | 50 v 1-5 of 5 < >       |   |
|            |                |                         |                 |           |                       |                         |   |

### 6.1.1.1 Delete a Customer's Credit Card Profile

The following steps outlines how to delete a stored card of the customer.

- 1. You are on the Credit Card tab.
- 2. Under the Action column, click on small down arrow of the card profile you wish to delete as shown in the figure below.

|          | Credit Card             | Bank            |           |                                         |                         |   |
|----------|-------------------------|-----------------|-----------|-----------------------------------------|-------------------------|---|
|          |                         |                 |           |                                         |                         |   |
|          |                         |                 |           |                                         | Q Search Customer Vault |   |
| Vault ID | Customer Name           | Cardholder Name | Card Type | Card Number                             | Action                  |   |
| 2838     | Sam Anderson            | sam credit card | •         | *********5454                           | Default                 | - |
| 2840     | Cooper and Benton LLC   | cooper hooper   |           | ************5454                        | Choose an option        |   |
| 2842     | Mr Brian Smith Customer | James           | VISA      | ************1111                        | Default                 |   |
| 2837     | Sam Anderson            | Sam Anderson    | -         | *************4101                       | Choose an option        |   |
| 2832     | Brian Smith             | Test            |           | *************************************** | Default                 |   |
|          |                         |                 |           | items per page:                         | 50 💌 1 – 5 of 5 <       |   |
|          |                         |                 |           |                                         |                         |   |
|          |                         |                 |           |                                         |                         |   |

- 3. This action expands more options.
- 4. Click on **Delete Vault** to delete the customer vault profile as shown in the figure below.

| EP       | Customer Vau | lt                      |                 |           |                         |                         | × |
|----------|--------------|-------------------------|-----------------|-----------|-------------------------|-------------------------|---|
|          |              | Credit Card             | Bank            |           |                         |                         |   |
|          |              |                         |                 |           |                         |                         |   |
| <u>ଜ</u> |              |                         |                 |           |                         | Q Search Customer Vault |   |
| <u>ح</u> | Vault ID     | Customer Name           | Cardholder Name | Card Type | Card Number             | Action                  |   |
| _<br>₽   | 2838         | Sam Anderson            | sam credit card |           | *****5454               | Default                 | • |
|          | 2840         | Cooper and Benton LLC   | cooper hooper   |           | *****5454               | Choose an option        | _ |
|          | 2842         | Mr Brian Smith Customer | James           | VISA      | *************1111       | Default                 |   |
| ſð       | 2837         | Sam Anderson            | Sam Anderson    | =         | *******************4101 | Delete Vault            |   |
| ¢        | 2832         | Brian Smith             | Test            |           | ************8431        | Default                 | • |
|          |              |                         |                 |           | ltems per page:         | 50 v 1-5 of 5 < >       |   |
|          |              |                         |                 |           |                         |                         |   |
|          |              |                         |                 |           |                         |                         |   |

5. An alert dialog pops up; click on the **Yes** button.

| P        | Customer Vault |                         |                  |                                                                                                    |                 |                         | × |
|----------|----------------|-------------------------|------------------|----------------------------------------------------------------------------------------------------|-----------------|-------------------------|---|
|          |                | Credit Card             | Bank             |                                                                                                    |                 |                         |   |
|          |                |                         |                  |                                                                                                    |                 |                         |   |
| ບ<br>~   |                |                         |                  |                                                                                                    |                 | Q Search Customer Vault |   |
| 5        | Vault ID       | Customer Name           | Cardholder Name  | Card Type                                                                                                    | Card Number     | Action                  |   |
| ≥        | 2838           | Sam Anderson            | Delete Profile?  | _                                                                                                    | *******5454     | Delete Vault            | * |
| 1        | 2840           | Cooper and Benton LLC   | Are you sure you | want to delete this profile?                                                                                                    | *****5454       | Choose an option        | * |
| 3        | 2842           | Mr Brian Smith Customer | No               | Yes                                                                                                    | **********1111  | Default                 | ¥ |
| <b>è</b> | 2837           | Sam Anderson            | _                | _                                                                                                    | ***********4101 | Choose an option        | * |
| 3        | 2832           | Brian Smith             | Test             | and the second second se | ***********8431 | Default                 | * |
| I        |                |                         |                  |                                                                                                    | items per page: | 80 v 1-5 of 5 < >       |   |
|          |                |                         |                  |                                                                                                    |                 |                         |   |
|          |                |                         |                  |                                                                                                    |                 |                         |   |

6. The confirmation message appears and the stored card deletes successfully.

| EP     | Customer Vault |                         |                 |           |                      |                         | × |
|--------|----------------|-------------------------|-----------------|-----------|----------------------|-------------------------|---|
|        | Cre            | dit Card E              | Sank            |           |                      |                         |   |
|        |                |                         |                 |           |                      |                         |   |
| ŵ      |                |                         |                 |           |                      | Q Search Customer Vault |   |
| 2<br>B | Vault ID       | Customer Name           | Cardholder Name | Card Type | Card Number          | Action                  |   |
| ŵ      | 2843           | sam anderson            | Sam Anderson    | VI54      | ************5556     | Default                 | * |
|        | 2840           | Cooper and Benton LLC   | cooper hooper   |           | ***********5454      | Choose an option        | ~ |
|        | 2842           | Mr Brian Smith Customer | James           | VI54      | **************1111   | Default                 | • |
| lð     | 2837           | Sam Anderson            | Sam Anderson    | -         | **************4101   | Choose an option        | * |
| ¢      | 2832           | Brian Smith             | Test            | ANA TO    | ****************8431 | Default                 | Ŧ |
|        |                |                         |                 |           | ltems per page: 5    | 0 v 1−5df5 < >          |   |

### 6.1.1.2 Set a Customer's Credit Card Profile as Default

The following steps outlines how to set a stored card as default for a customer. It is used when customers have multiple cards stored and he wants to make one card profile as default for batch payment processing.

- 1. You are on the **Credit Card** tab.
- 2. Under the **Action** column, click on small down arrow of the card profile you wish to set as default as shown in the figure below.

|          |                         |                                         |           |                 |                         | Customer vau |
|----------|-------------------------|-----------------------------------------|-----------|-----------------|-------------------------|--------------|
|          |                         |                                         |           | Bank            | Credit Card             |              |
|          |                         |                                         |           |                 |                         |              |
| ar Vault | Q Search Customer Vault |                                         |           |                 |                         |              |
|          | Action                  | Card Number                             | Card Type | Cardholder Name | Customer Name           | Vault ID     |
|          | Default                 | *******5556                             | VISA      | Sam Anderson    | sam anderson            | 2843         |
|          | Choose an option        | ********5454                            |           | cooper hooper   | Cooper and Benton LLC   | 2840         |
|          | Default                 | *************************************** | VISA      | James           | Mr Brian Smith Customer | 2842         |
| -        | Choose an option        | **********4101                          | -         | Sam Anderson    | Sam Anderson            | 2837         |
|          | Default                 | *************************************** | And the   | Test            | Brian Smith             | 2832         |
| 5 < )    | Default<br>0            | Hems per page: 50                       |           | Test            | Brian Smith             | 2832         |

- 3. This action expands more options.
- 4. Click on **Set as Default** as shown in the figure below.

|   | Customer Vault |                         |                 |           |                                         |                         | × |
|---|----------------|-------------------------|-----------------|-----------|-----------------------------------------|-------------------------|---|
|   |                | Credit Card             | Bank            |           |                                         |                         |   |
|   |                |                         |                 |           |                                         |                         |   |
| t |                |                         |                 |           |                                         | Q Search Customer Vault |   |
| 2 | Vault ID       | Customer Name           | Cardholder Name | Card Type | Card Number                             | Action                  |   |
| 2 | 2843           | sam anderson            | Sam Anderson    | VISA      | *********5556                           | Default                 | * |
|   | 2840           | Cooper and Benton LLC   | cooper hooper   |           | **********5454                          | Choose an option        | Ŧ |
| ] | 2842           | Mr Brian Smith Customer | James           | VISA      | ************************1111            | Default                 | Ŧ |
| > | 2837           | Sam Anderson            | Sam Anderson    | -         | ******************4101                  | Choose an option        | v |
| 3 | 2832           | Brian Smith             | Test            | Aut to:   | *************************************** | Choose an option        |   |
|   |                |                         |                 |           | ltems per page:                         | Set as Default          |   |

5. An alert dialog pops up; click on the Yes button.

User Guide

| Cu | stomer Vault |                         |                    |           |                      |                         |   |
|----|--------------|-------------------------|--------------------|-----------|----------------------|-------------------------|---|
|    | Credi        | t Card                  | Bank               |           |                      |                         |   |
|    |              |                         |                    |           |                      | Q Search Customer Vault |   |
| ,  | Vault ID     | Customer Name           | Cardholder Name    | Card Type | Card Number          | Action                  |   |
| :  | 2843         | sam anderson            | Sot to Dofault?    |           | ********5556         | Default                 | • |
| :  | 2840         | Cooper and Benton LLC   | Set to Delauit?    |           | *****5454            | Choose an option        | Ŧ |
| :  | 2842         | Mr Brian Smith Customer | Are you sure you w | lo Yes    | **********1111       | Default                 | Ť |
| :  | 2837         | Sam Anderson            |                    |           | ************4101     |                         | - |
| :  | 2832         | Brian Smith             | Test               | -         | ****************8431 | Default                 | Ŧ |
|    |              |                         |                    |           | ltems per page:      | 50 💌 1-5 of 5 < >       |   |

6. The confirmation message appears and the card profile sets to default successfully as shown in the figure below.

| P      | Customer Vault |                         |                 |           |                       | Profile set to default successfully |   |
|--------|----------------|-------------------------|-----------------|-----------|-----------------------|-------------------------------------|---|
|        | Cred           | it Card                 | Bank            |           |                       |                                     |   |
|        |                |                         |                 |           |                       |                                     |   |
| ش      |                |                         |                 |           |                       | Q Search Customer Vault             |   |
| ~<br>5 | Vault ID       | Customer Name           | Cardholder Name | Card Type | Card Number           | Action                              |   |
|        | 2843           | sam anderson            | Sam Anderson    | VISA      | ***********5556       | Choose an option                    | - |
|        | 2840           | Cooper and Benton LLC   | cooper hooper   |           | ***********5454       | Choose an option                    | - |
| 0      | 2842           | Mr Brian Smith Customer | James           | VISA      | ****************1111  | Default                             | - |
| [ð     | 2837           | Sam Anderson            | Sam Anderson    |           | **************4101    | Default                             | • |
| ¢      | 2832           | Brian Smith             | Test            | and the   | *****************8431 | Default                             | • |
|        |                |                         |                 |           | Items per page. 50    | ▼ 1-5 of 5 < >                      |   |

### 6.1.2 Customers Bank (ACH)

The following steps outlines how to view stored banks of the customers.

- 1. You are on the **Customer Vault** screen.
- 2. Switch to the **Bank** tab as shown in the figure below.

| EP       | Customer Vault |               |                     |           |                   |                         | × |
|----------|----------------|---------------|---------------------|-----------|-------------------|-------------------------|---|
|          | c              | Credit Card   | Bank                |           |                   |                         |   |
|          |                |               |                     |           |                   |                         |   |
| ۵        |                |               |                     |           |                   | Q Search Customer Vault |   |
| 5        | Vault ID       | Customer Name | Account holder Name | Bank Type | Account Number    | Action                  |   |
| ŵ        | 2841           | cooper hooper | cooper hooper       | 5         | *****1808         | Default                 | • |
|          |                |               |                     |           | Items per page: 5 | 0 💌 1-1 of 1 < >        |   |
|          |                |               |                     |           |                   |                         |   |
| l⊕<br>¢3 |                |               |                     |           |                   |                         |   |
|          |                |               |                     |           |                   |                         |   |
|          |                |               |                     |           |                   |                         |   |
|          |                |               |                     |           |                   |                         |   |
|          |                |               |                     |           |                   |                         |   |
|          |                |               |                     |           |                   |                         |   |

### 6.1.2.1 Delete a Customers Bank (ACH) Profile

The following steps outlines how to delete a stored bank of the customer.

- 1. You are on the **Bank** tab.
- 2. Under the Action column, click on small down arrow of the bank profile you wish to delete.
- 3. This action expands more options as shown in the figure below.

|                    | Q Search Customer Vault |
|--------------------|-------------------------|
| Account Number     | Action<br>Default       |
| Items per page: 50 | ✓ 1−1 of 1 < >          |
|                    |                         |

4. Click on **Delete Vault** as shown in the figure below.

~

|   |                    | Q Sea  | rch Customer Vault |  |  |
|---|--------------------|--------|--------------------|--|--|
| e | Account Number     | Action |                    |  |  |
|   | *****1808          |        | Default 👻          |  |  |
|   |                    |        | Choose an option   |  |  |
|   | Items per page: 50 | 50 👻   | 1 -<br>Default     |  |  |
|   |                    |        | Delete Vault       |  |  |

5. An alert dialog pops up; click on the **Yes** button.

| EP     | Customer Vault |               |                          |                                  |                 |                         | × |
|--------|----------------|---------------|--------------------------|----------------------------------|-----------------|-------------------------|---|
|        |                | Credit Card   | Bank                     |                                  |                 |                         |   |
| ŵ      |                |               |                          |                                  |                 | Q Search Customer Vault |   |
| 2<br>5 | Vault ID       | Customer Name | Account holder Name      | Bank Type                        | Account Number  | Action                  |   |
| Ŷ      | 2841           | cooper hooper | COOPE<br>Delete Profile? | _                                | *****1808       | Delete Vault            | ¥ |
| B      |                |               | Are you sure             | you want to delete this profile? | Items per page: | 50 ❤ 1−1 of 1 < >       |   |
|        |                |               |                          | No                               |                 |                         |   |
| ©<br>© |                |               |                          |                                  |                 |                         |   |
|        |                |               |                          |                                  |                 |                         |   |
|        |                |               |                          |                                  |                 |                         |   |
|        |                |               |                          |                                  |                 |                         |   |
|        |                |               |                          |                                  |                 |                         |   |
|        |                |               |                          |                                  |                 |                         |   |

6. The confirmation message appears and the stored bank deletes successfully.

| EP | Customer Vault |             |      |                     |                   | Profile deleted successfully |
|----|----------------|-------------|------|---------------------|-------------------|------------------------------|
|    |                | Credit Card | Bank |                     |                   |                              |
|    |                |             |      | No profile(s) found | Items per page: { | Q Search Customer Vault      |
| Ø  |                |             |      |                     |                   |                              |

### 6.1.2.2 Set a Customer's Bank (ACH) as Default

The following steps outlines how to set a stored bank (ACH) as default for a customer. The purpose of setting bank profile as default is when customers has multiple banks (ACH) stored and he wants to have one bank profile as default for batch payment processing.

- 1. You are on the **Bank** tab.
- 2. Under the **Action** column, click on small down arrow of the bank profile you wish to set as default as shown in the figure below.

| EP     | Customer Vau | ılt                      |                     |           |                |                       | ×   |
|--------|--------------|--------------------------|---------------------|-----------|----------------|-----------------------|-----|
|        |              | Credit Card              | Bank                |           |                |                       |     |
|        |              |                          |                     |           |                |                       |     |
| ŵ      |              |                          |                     |           | Q              | Search Customer Vault |     |
| ~<br>§ | Vault ID     | Customer Name            | Account holder Name | Bank Type | Account Number | Action                |     |
|        | 2819         | Sam Anderson             | Sam Anderson        | \$        | *****1808      | Choose an option      | • • |
|        | 2814         | Roger Binny Singh Duncan | John Mecellum       | \$        | ******7890     | Default               | -   |
| Ø      | 125          | Nelson Gerald            | test bank           | \$        | *****3123      | Default               | •   |
| ¢      | 124          | Walkin Customer          | test account        | \$        | *****1808      | Default               | ~   |
|        | 2825         | David Miller             | David Miller        | \$        | *****7890      | Choose an option      | •   |
|        | 2810         | Mark Wade                | Mark Wade           | \$        | *****3123      | Default               | •   |
|        | 131          | John Paul                | nmi echk            | \$        | *****7890      | Default               | •   |

- 3. This action expands more options.
- 4. Click on **Set as Default** as shown in the figure below.

| EP           | С | Customer Vault |                          |                     |           |                |            |                  | × |
|--------------|---|----------------|--------------------------|---------------------|-----------|----------------|------------|------------------|---|
|              |   |                | Credit Card              | Bank                | _         |                |            |                  |   |
| ŝ            |   |                |                          |                     |           |                | Q Search ( | Customer Vault   |   |
| 2            |   | Vault ID       | Customer Name            | Account holder Name | Bank Type | Account Number |            | Action           |   |
|              |   | 2819           | Sam Anderson             | Sam Anderson        | \$        | *****1808      |            | Choose an option | - |
|              |   | 2814           | Roger Binny Singh Duncan | John Mecellum       | \$        | *****7890      |            | Choose an option |   |
| [ <b>0</b> ] |   | 125            | Nelson Gerald            | test bank           | \$        | *****3123      |            | Set as Default   |   |
| ¢            |   | 124            | Walkin Customer          | test account        | \$        | *****1808      |            | Delete Vault     |   |
|              |   | 2825           | David Miller             | David Miller        | \$        | *****7890      |            | Choose an option | - |
|              |   | 2810           | Mark Wade                | Mark Wade           | \$        | *****3123      |            | Default          | • |
|              |   | 131            | John Paul                | nmi echk            | \$        | *****7890      |            | Default          | * |

5. An alert dialog pops up; click on the **Yes** button.

| EP | Customer Vau | ult                      |                         |                                |             |                                       | × |
|----|--------------|--------------------------|-------------------------|--------------------------------|-------------|---------------------------------------|---|
|    |              | Credit Card              | Bank                    |                                |             |                                       |   |
| ۵  |              |                          |                         |                                |             | Q Search Customer Vault               |   |
| ⊻  |              |                          |                         |                                |             | · · · · · · · · · · · · · · · · · · · |   |
| 5  | Vault ID     | Customer Name            | Set to Default?         |                                | × nt Number | Action                                |   |
|    | 2819         | Sam Anderson             | Are you sure you want t | o set this profile as default? | 308         |                                       | • |
|    | 2814         | Roger Binny Singh Duncan | No                      | Yes                            | '890        | Default                               | - |
| Ø  | 125          | Nelson Gerald            | test bank               | \$                             | *****3123   | Default                               | • |
| ¢  | 124          | WalkIn Customer          | test account            | \$                             | *****1808   | Default                               | - |
|    | 2825         | David Miller             | David Miller            | \$                             | *****7890   | Choose an option                      | • |
|    | 2810         | Mark Wade                | Mark Wade               | \$                             | *****3123   | Default                               | * |
|    | 131          | John Paul                | nmi echk                | \$                             | *****7890   | Default                               | • |

6. The confirmation message appears and the bank profile sets to default successfully as shown in the figure below.

| EP | Customer Vau | lt                       |                     |           |                | Profile set to default successfully |   |
|----|--------------|--------------------------|---------------------|-----------|----------------|-------------------------------------|---|
|    |              | Credit Card              | Bank                |           |                |                                     |   |
|    |              |                          |                     |           |                |                                     |   |
| ඛ  |              |                          |                     |           | Q              | Search Customer Vault               |   |
| [~ |              |                          |                     |           |                |                                     |   |
| \$ | Vault ID     | Customer Name            | Account holder Name | Bank Type | Account Number | Action                              |   |
|    | 2819         | Sam Anderson             | Sam Anderson        | \$        | *****1808      | Choose an option                    | • |
|    | 2814         | Roger Binny Singh Duncan | John Mecellum       | \$        | *****7890      | Default                             | * |
| 0  | 125          | Nelson Gerald            | test bank           | \$        | ****3123       | Default                             | * |
| ¢  | 124          | WalkIn Customer          | test account        | \$        | *****1808      | Default                             | - |
|    | 2825         | David Miller             | David Miller        | \$        | *****7890      | Choose an option                    | - |
|    | 2810         | Mark Wade                | Mark Wade           | \$        | *****3123      | Default                             | - |
|    | 131          | John Paul                | nmi echk            | \$        | *****7890      | Default                             | Ŧ |

# 7 Settings

#### 7.1.1 Payment Gateway

The following steps outlines how to configure a Card Connect payment gateway in Settings.

- 1. Click on the **Payment Gateway** tab.
- 2. It opens the Payment Gateway settings screen as shown in the figure below.

| EP         | Settings |                                                                                                    |        |  |
|------------|----------|----------------------------------------------------------------------------------------------------|--------|--|
|            | General  | Payment Gateway Convenience Fee Branding Alerts Change Pa                                                          | ssword |  |
|            |          |                                                                                                    |        |  |
| ъ<br>Г     |          |                                                                                                    |        |  |
| ~          |          | cardconnact                                                                                                    |        |  |
| 5          |          |                                                                                                    |        |  |
| 9          |          | A First Data Company                                                                                               |        |  |
| Ê.         |          |                                                                                                    |        |  |
| 0          |          | cardconnect oners simple and secure credit card payment processing for small, medium<br>and enterprise businesses. |        |  |
| à          |          | Username                                                                                                    |        |  |
| ⊕<br>≫     |          | testing                                                                                                    |        |  |
| <u>ب</u> ع |          | Paceunri                                                                                                    |        |  |
|            |          |                                                                                                    |        |  |
|            |          |                                                                                                    |        |  |
|            |          | Merchant Id                                                                                                    |        |  |
|            |          |                                                                                                    |        |  |
|            |          | Save                                                                                                    |        |  |
|            |          |                                                                                                    |        |  |
|            |          |                                                                                                    |        |  |

- 3. Enter the gateway configuration that you have been provided.
- 4. Click on **save** button.
- 5. The confirmation message appears and gateway configuration setting saves successfully.

The following steps outlines how to configure a Nmi payment gateway in Settings.

- 1. Click on the **Payment Gateway** tab.
- 2. It opens the Payment Gateway settings screen as shown in the figure below.

| Settings |                                                                                                    |  |
|----------|----------------------------------------------------------------------------------------------------|--|
| General  | Payment Gateway Alerts Reminders Change Password                                                                                         |  |
|          |                                                                                                    |  |
|          |                                                                                                    |  |
|          | <b>nm:</b>                                                                                                    |  |
| NM       | II's full commerce enablement platform powers payments in all the channels your merchants<br>ed: in-store, mobile, online or unattended. |  |
|          | Usersname                                                                                                    |  |
|          | testing                                                                                                    |  |
|          | Password                                                                                                    |  |
|          |                                                                                                    |  |
|          | Secret Key                                                                                                    |  |
|          |                                                                                                    |  |
|          | Tokenization Key                                                                                                    |  |
|          |                                                                                                    |  |
|          |                                                                                                    |  |
|          | Save                                                                                                    |  |

- 3. Enter the gateway configuration that you have been provided.
- 4. Click on **save** button.
- 5. The confirmation message appears and gateway configuration setting saves successfully.

#### 7.1.2 Convenience Fee

The following steps outlines how to set up convenience fee in Settings.

- 1. Click on the **Convenience Fee** tab.
- 2. It opens the Convenience Fee settings screen as shown in the figure below.

| Do you want to charge a convenience | fee? No 🕒 Yes                  |  |
|-------------------------------------|--------------------------------|--|
| Create a new invoice for Convenie   | ze fee in Quickbooks           |  |
| Append convenience fee as a line    | am in an invoice in QuickBooks |  |
| Convenience Fee Name 🕐              |                                |  |
| CR Fee                              |                                |  |
| MasterCard (Max Rate 4%)*           | Discover (Max Rate 4%)*        |  |
| 2.00%                               | 0.35%                          |  |
| Visa (Max Rate 3%)*                 | AmericanExpress (Max Rate 3%)* |  |
| 3.00%                               | 0.55%                          |  |
| Save                                |                                |  |
|                                     |                                |  |

3. To enable convenience fee; click on toggle to set to **Yes** as shown in the figure below.

| EP | Settings                                                          |                       |                     |        |                 |  |  |
|----|-------------------------------------------------------------------|-----------------------|---------------------|--------|-----------------|--|--|
|    | General Payment Ga                                                | eway Convenience Fee  | Branding            | Alerts | Change Password |  |  |
| ŵ  | Do you want to charge                                             | a convenience fee? No | Yes                 |        |                 |  |  |
| ۲  | Create a new invoice for Convenience fee in Quickbooks            |                       |                     |        |                 |  |  |
| 5  | Append convenience fee as a line item in an invoice in QuickBooks |                       |                     |        |                 |  |  |
| Q  | Convenience Fee Name 🕐                                            |                       |                     |        |                 |  |  |
| Ē  | CR Fee                                                            |                       |                     |        |                 |  |  |
| 0  | MasterCard (Max Rate 4%)                                          | Discove               | er (Max Rate 4%)*   |        |                 |  |  |
| ſ∌ | 2.00%                                                             | 0.35                  | 96                  |        |                 |  |  |
| ø  | Visa (Max Rate 3%)*                                               | Americ                | anExpress (Max Rate | e 3%)* |                 |  |  |
|    | 3.00%                                                             | 0.55                  | %                   |        |                 |  |  |
|    | Save                                                              |                       |                     |        |                 |  |  |

4. There are two options to apply convenience fee in an invoice.

User Guide

- If an option **"Create a new invoice for Convenience fee in QuickBooks"** is selected then new invoice will be created in QuickBooks Online for convenience fee amount.
- If an option **"Append convenience fee as a line item in an invoice in QuickBooks"** is selected then a convenience fee amount will be added as a line item in the same invoice in QuickBooks Online.

5. Enter the convenience fee name and the percentage in each card brand field as shown in the figure below.

| EP         | Settings                                                               |  |  |  |  |  |  |
|------------|------------------------------------------------------------------------|--|--|--|--|--|--|
|            | General Payment Gateway Convenience Fee Branding Alerts Change Passwor |  |  |  |  |  |  |
| ፌ          | Do you want to charge a convenience fee? No Ves                        |  |  |  |  |  |  |
| Ľ          | Create a new invoice for Convenience fee in Quickbooks                 |  |  |  |  |  |  |
| 3          | Append convenience fee as a line item in an invoice in QuickBooks      |  |  |  |  |  |  |
| Ŷ          | Convenience Fee Name 🕐                                                 |  |  |  |  |  |  |
| Ē          | CR Fee                                                                 |  |  |  |  |  |  |
| <b>•</b> 0 | MasterCard (Max Rate 4%)* Discover (Max Rate 4%)*                      |  |  |  |  |  |  |
| ₿          | 2.00% 0.35%                                                            |  |  |  |  |  |  |
| ¢          | Visa (Max Rate 3%)* AmericanExpress (Max Rate 3%)*                     |  |  |  |  |  |  |
|            | 3.00% 0.55%                                                            |  |  |  |  |  |  |
|            | Save                                                                   |  |  |  |  |  |  |

- 6. Click on **Save** button
- 7. The confirmation message appears and convenience fee setting successfully.

### 7.1.3 Branding

The following steps outlines how to upload company's logo. The logo reflects in invoice email, payment notification email and print receipt.

- 1. Click on the **Branding** tab.
- 2. It opens the Branding screen as shown in the figure below.

| EP | Settings |                 |                 |          |            |                 | × |
|----|----------|-----------------|-----------------|----------|------------|-----------------|---|
|    | General  | Payment Gateway | Convenience Fee | Branding | Alerts     | Change Password |   |
|    |          |                 |                 |          | Upload Com | oany Logo       |   |
| 窳  |          |                 |                 |          |            |                 |   |
| ⊾  |          |                 |                 |          |            |                 |   |
| S  |          |                 |                 |          | 0          |                 |   |
|    |          |                 |                 |          |            |                 |   |
|    |          |                 |                 |          |            |                 |   |
| 10 |          |                 |                 |          |            |                 |   |
| [⊕ |          |                 |                 |          |            |                 |   |
| ŵ  |          |                 |                 |          |            |                 |   |
|    |          |                 |                 |          |            |                 |   |
|    |          |                 |                 |          |            |                 |   |
|    |          |                 |                 |          |            |                 |   |

3. Upload the logo by clicking on the box and selecting your logo file from your hard drive. Logo files must be in one of the following accepted file formats like JPEG and PNG. JPEGs are designed to efficiently store high-quality digital photos packed with detail and color. They compress large images into much smaller file sizes, making them easier to share and upload online on the other hand the PNG file format is widely used on websites to display high-quality digital images. Created to exceed the performance of GIF files, PNGs offer not just lossless compression, but also a much broader and brighter color palette., PNG and that logo's must be no larger than 200px X 100px. We recommend logos sizes for the best results.

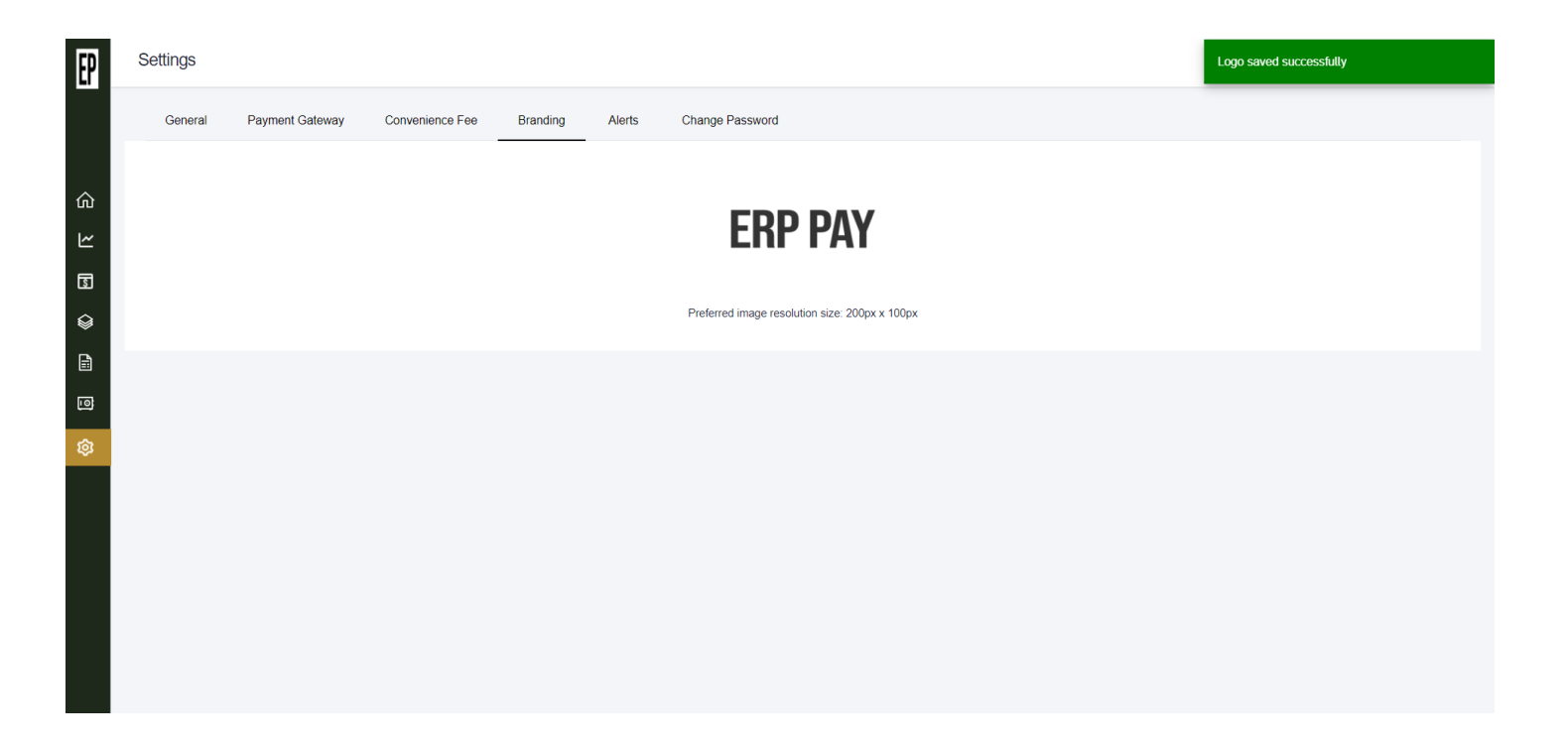

User Guide